#### **General Description**

The MAX173xxX/MAX173xxG evaluation kits (EV kits) are fully assembled and tested surface-mount PCBs that evaluate the stand-alone pack-side fuel gauge IC with protector and SHA-256 authentication for 1-cell lithium-ion/polymer batteries.

The EV kits include the IC evaluation board with integrated I<sup>2</sup>C/1-Wire<sup>®</sup> interface and USB micro-B cable. Windows<sup>®</sup>-based graphical user interface (GUI) software is available for use with the EV kits and can be downloaded from Maxim's website at <u>www.maximintegrated</u>. <u>com/products/MAX17303</u> (under the *Design Resources* tab). Windows 7 or newer Windows operating system is required to use with the EV kit GUI software.

#### **Features and Benefits**

- ModelGauge™ m5 Algorithm
- Monitors Single-Cell Packs
- Full Protection Solution On-Board for Evaluation
- Battery Pack Input Voltage Range of +2.3V to +4.9V with Default Hardware
- Default Current Range -5A to +5A, up to 10A with less than  $5m\Omega$  Sense Resistor
- Thermistor Measurement Network
- On-Board I<sup>2</sup>C/1-Wire Communication Interface
- Windows 7 or Newer Compatible Software
- Proven PCB Layout
- Fully Assembled and Tested

Ordering Information appears at end of data sheet.

#### **Quick Start**

#### **Required Equipment**

- MAX173xxX/MAX173xxG EV kit
- Lithium battery pack of desired configuration

Evaluates: MAX17300-MAX17303/

MAX17310-MAX17313

- Battery charger
- Load circuit
- USB cable
- PC with Windows 7 or newer windows operating system and USB port

#### Procedure

The EV kits are fully assembled and tested. Follow the steps below to install the EV kit software, make required hardware connections, and start operation of the kits. The EV kit software can run without hardware attached. It automatically locates the hardware when connections are made. After communication is established, follow the *Detailed Description of Software* section to configure the IC and start evaluation.

- Visit <u>www.maximintegrated.com/products/</u> <u>MAX17303</u> under the *Design Resources* tab to download the latest version of the MAX173xx EV kit software. Save the EV kit software to a temporary folder and unpack the ZIP file.
- 2) Install the EV kit software on your computer by running the MAX17301\_03\_11\_13KEVKitGUISetup.msi program inside the temporary folder. The program files are copied, and icons are created in the Windows **Start** menu. The software requires the .NET Framework 4.5 or later. If you are connected to the Internet, Windows automatically updates the .NET framework as needed.

#### MAX173xx EV Kit Files

| FILE                                | DECRIPTION                                 |
|-------------------------------------|--------------------------------------------|
| MAX17300_03_10_13KEVKitGUISetup.msi | Installs all EV kit files on your computer |

1-Wire is a registered trademark of Maxim Integrated Products, Inc. Windows is a registered trademark and registered service mark of Microsoft Corporation.

ModelGauge is a trademark of Maxim Integrated Products, Inc.

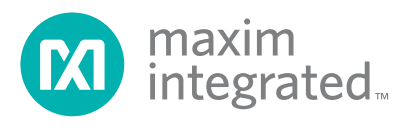

- The EV kit software launches automatically after install, or alternatively, it can be launched by clicking on its icon in the Windows Start menu.
- 4) Make connections to the EV kit board based on cell pack configuration as shown in <u>Figure 1</u>. The load or charger circuit can be connected at this time as well. The cell connects between the BATT+ and BATTpads and the charger/load connects between the SYSGND and SYSPWR pads.

## Evaluates: MAX17300-MAX17303/ MAX17310-MAX17313

- Connect the EV kit to a USB port on the PC using the USB cable. Press the S1 button to wake up the IC. The GUI software establishes communication automatically.
- 6) At startup, the IC defaults to EZ Configuration. If you have a custom .INI file for your application, it can be loaded at this time.

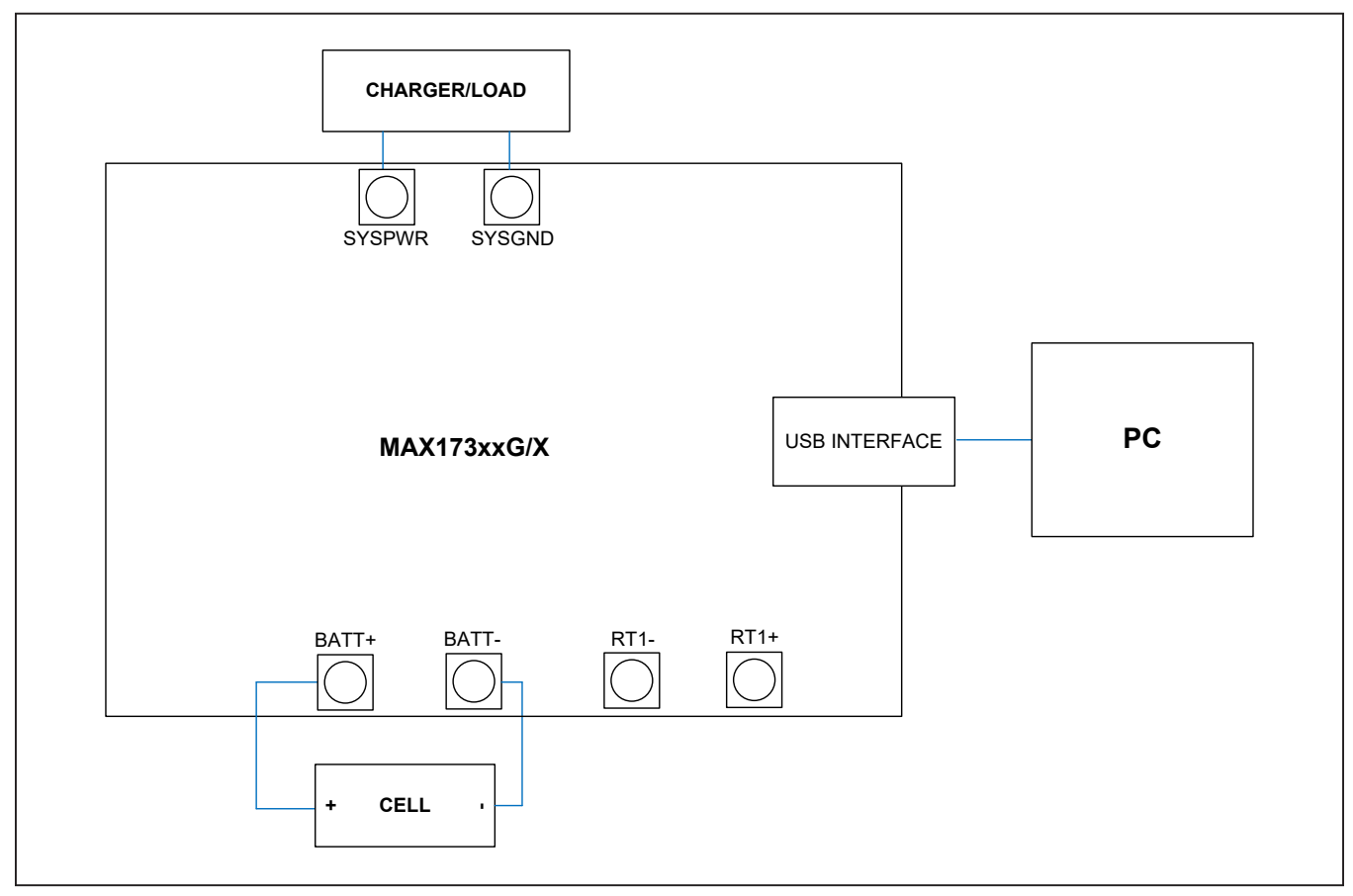

Figure 1. MAX173xx Board Connections

#### **Detailed Description of Hardware**

The MAX173xx EV kit board provides a variety of features that highlight the functionality of the IC. The following sections detail the most important aspects of the EV kit board.

#### **Communication Connections**

The USB interface on the PCB establishes I<sup>2</sup>C or 1-Wire communication between the IC and the software GUI interface. When developing code separately, connections to the communication lines can be made directly to the board SDA (DQ) and SCL (OD) pins. The user must apply the appropriate external pullup resistors to the communication lines when not using the built-in MAXUSB interface.

#### **External Thermistor**

The MAX173xx can be configured to use temperature measurements or an external thermistor. All EV kit boards come with a thermistor installed as surface mount component RT1. If the application requires direct thermal contact to the cells, RT1 can be removed and replaced with a leaded thermistor connected between the RT1+/ RT1- solder pads.

#### **Sense Resistor Options**

The EV kit boards are shipped with an 0805-size IC sense resistor installed. Oversized land pattern pads allow for different size sense resistors to be used if desired.

## Evaluates: MAX17300-MAX17303/ MAX17310-MAX17313

#### **Detailed Description of Software**

The MAX173xxX/MAX173xxG evaluation kit software gives the user complete control of all functions of the MAX173xx, as well as the ability to load a custom model into the ICs. Separate control tabs allow the user access to view real-time updates of all monitored parameters. The software also incorporates a data-logging feature to monitor a cell over time.

#### **Software Installation**

The software requires a Windows 7 or newer operating system. .NET version 4.5 is required for operation and is automatically installed if an older version of the .NET framework is detected. To install the evaluation software, exit all programs currently running and unzip the provided MAX173xx installation package zipped file.

Double click the MAX17301\_03\_11\_13KEVKitGUISetup. msi icon and the installation process begins. Follow the prompts to complete the installation. The evaluation software can be uninstalled in the <u>Add/Remove</u> programs tool in the <u>Control Panel</u>. After the installation is complete, open the Program Files (x86)\Maxim Integrated\MAX17301\_03\_11\_13K folder and run MAX17301\_03\_11\_13K.exe or select it from the program menu. <u>Figure 2</u> shows a splash screen containing information about the evaluation kit that appears while the program is loading.

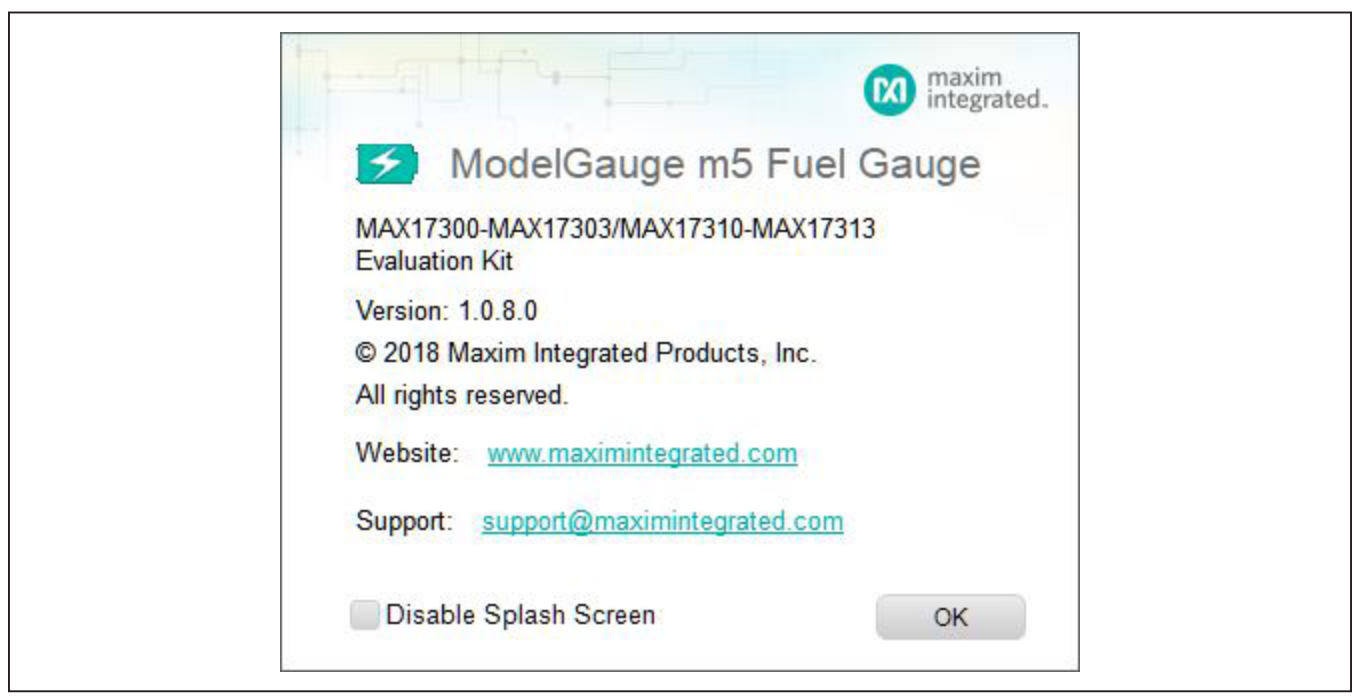

Figure 2. EV Kit Splash Screen

#### **Communication Port**

The EV kit software automatically finds the EV kit when connected to any USB port. Communication status is shown on the right-hand side of the bottom status bar. See Figure 3. If the EV kit cannot be found, a "No USB Adapter" message is displayed. If the EV kit is found, but the IC cannot be found, a "No Slave Device" message is displayed. If the IC is properly powered, it can be woken up by pressing the S1 button. Otherwise, if communication is valid, a green bar updates as the software continuously reads the IC registers.

The bottom status bar also displays information on data logging status, the communication mode, hibernation status, selected current-sense resistor value, device serial number, and the EV kit GUIs version number.

#### **Program Tabs**

All functions of the program are divided under various tabs in the main program window. Click on the appropriate tab to move to the desired function page. Located on

## Evaluates: MAX17300-MAX17303/ MAX17310-MAX17313

the **ModelGauge m5** tab is the primary user information measured and calculated by the IC. The **Protector** tab displays all the protection settings of the IC. The **Graphs** tab visually displays fuel gauge and protection register changes over time. The **Registers** tab allows the user to view and modify common fuel-gauge registers one at a time. The **Commands** tab allows for special operations such as initializing the fuel-gauge logging and performing fuel-gauge reset. The **Configuration** tab allows the user to modify the NVMemory registers one at a time, but any changes here are not written to nonvolatile memory. The **Authentication** tab allows the user to send and verify the SHA commands. All tabs are described in more detail in the following sections.

#### ModelGauge m5 Tab

The **ModelGauge m5** tab displays the important output information read from the IC. Figure 4 shows the format of the ModelGauge m5 tab. Information is grouped by function and each is detailed separately.

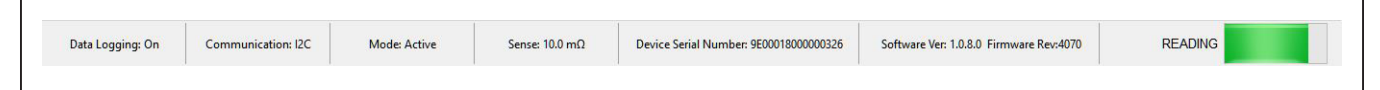

Figure 3. EV Kit Bottom Status Bar

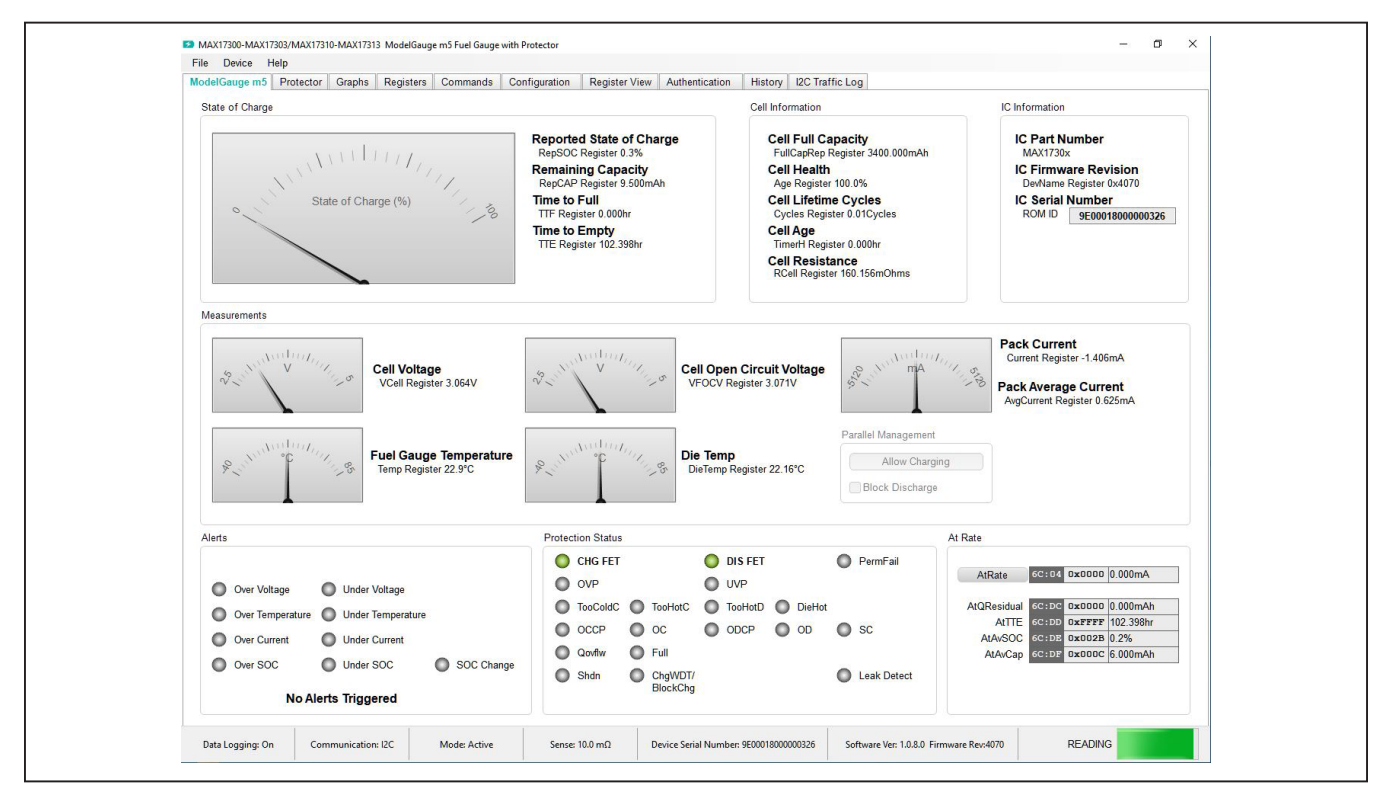

Figure 4. ModelGauge m5 Tab

#### State-of-Charge

The **State-of-Charge** group box displays the main output information from the fuel gauge: state-of-charge of the cell, remaining capacity, time-to-full, and time-to-empty.

#### **Cell Information**

The **Cell Information** group box displays information related to the health of the cell such as the cell's age, internal resistance, present capacity, number of equivalent full cycles, and change in capacity from when it was new.

#### **Measurements**

The **Measurements** group box displays ADC measurements that are used by the fuel gauge to determine stateof-charge.

#### Alerts

The **Alerts** group box tracks all possible alert trigger conditions. If any alert occurs, the corresponding LED becomes green for the user to see. The "**clear alerts**" button resets all alert flags.

## Evaluates: MAX17300-MAX17303/ MAX17310-MAX17313

#### **Protection Status**

The **Protection Status** group box displays the status of the charge and discharge FETs as well as all bits of the ProtStatus register. If the FETs LED is green, current can flow. If the LED is red, there is a fault condition and the FET is open preventing current flow.

#### At Rate

The **At Rate** group box allows the user to input a hypothetical load current (AtRate) and the fuel gauge calculates the corresponding hypothetical Qresidual, TTE, AvSOC, and AvCap values.

#### **Protector Tab**

The **Protector** tab displays the protection settings read from the IC. The settings cannot be changed from this tab. Use the **Configuration Wizard** to update these settings. Figure 5 shows the format of the **Protector** tab. Information is grouped by function and each is detailed separately.

The Measurements, Alerts, and Protection Status group boxes display the same information that is shown on the ModelGauge m5 tab.

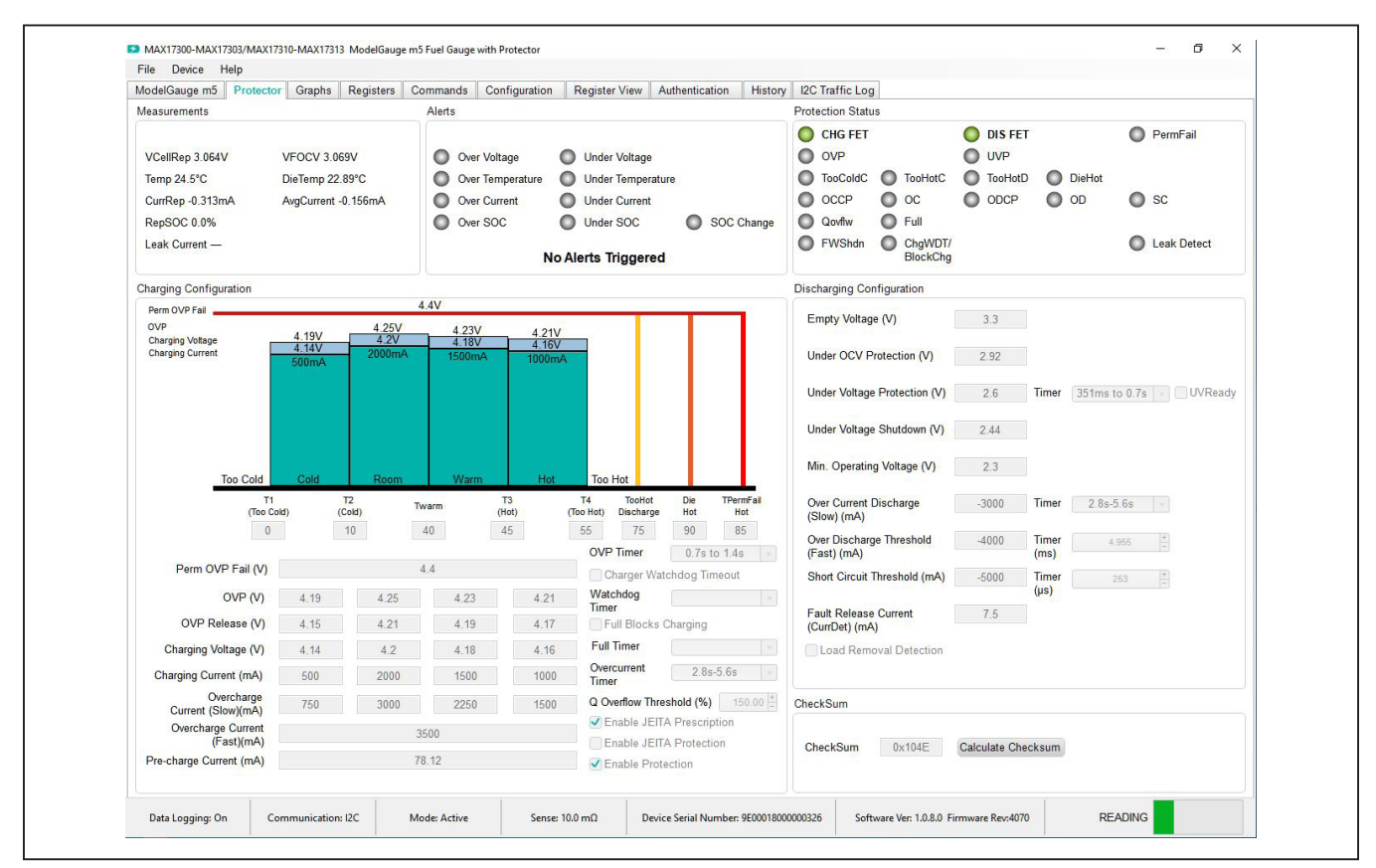

Figure 5. Protector Tab

#### **Charging Configuration**

The **Charging Configuration** group box displays all the protection settings related to charging as well as a graphical view for those selections across the programmable temperature ranges.

#### **Discharging Configuration**

The **Discharging Configuration** group box displays all the protection settings related to discharging.

#### **Graphs Tab**

Figure 6 shows the format of the **Graphs** tab. Graph information is grouped into four categories: voltages,

## Evaluates: MAX17300-MAX17303/ MAX17310-MAX17313

temperatures, capacities, and currents. The user can turn on or off any data series using the check boxes on the right-hand side of the tab. The graphs visible viewing area can be adjusted from 10 minutes up to 1 week. The graphs remember up to 1 weeks' worth of data. If the viewing area is smaller than the time range of the data already collected, the scroll bar below the graphs can be used to scroll through graph history. All graph history information is maintained by the program. Graph settings can be changed at any time without losing data. Voltages in the graph are plotted as an average cell voltage measurement.

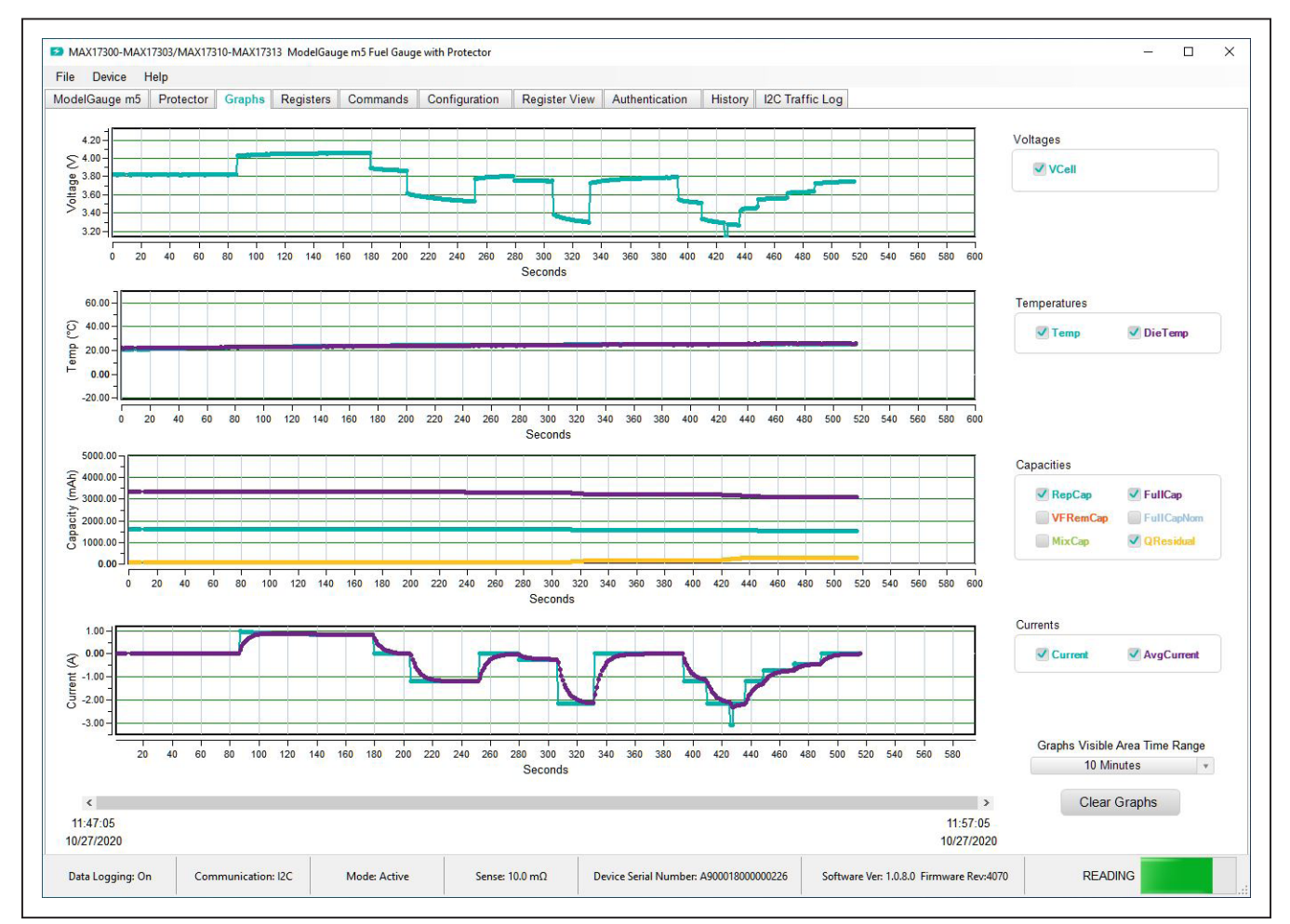

Figure 6. Graphs Tab

## Evaluates: MAX17300-MAX17303/ MAX17310-MAX17313

#### **Registers Tab**

The **Registers** tab allows the user access to all fuel gauge related registers of the IC. Figure 7 shows the format of the **Registers** tab. By using the drop-down menu on the top right of the tab, the user can sort the registers either by function or by their internal address. Each line of data contains the register name, register address, hexadecimal representation of the data stored in the register, and if applicable, a conversion to application units. To write a register location, click on the button containing the register name. A pop-up window allows the user to enter a new value in either hexadecimal units or application units. The main read loop temporarily pauses while the register updates.

#### **Commands Tab**

The **Commands** tab allows the user to access any general IC function not related to normal writing and reading of register locations. Figure 8 shows the format of the **Commands** tab. Each group box of the **Commands** tab is described in detail in the following sections.

#### **1-Wire Communication Speed**

This option affects 1-Wire ICs only. The user can select either standard or overdrive communication speed. Communication speed is controlled by the EV kit software by driving the OD pin of the IC high or low. Regardless of the desired communication rate, the kit software communicates with any IC it discovers at either communication speed. The actual communication speed is displayed in the bottom status bar of the EV kit window.

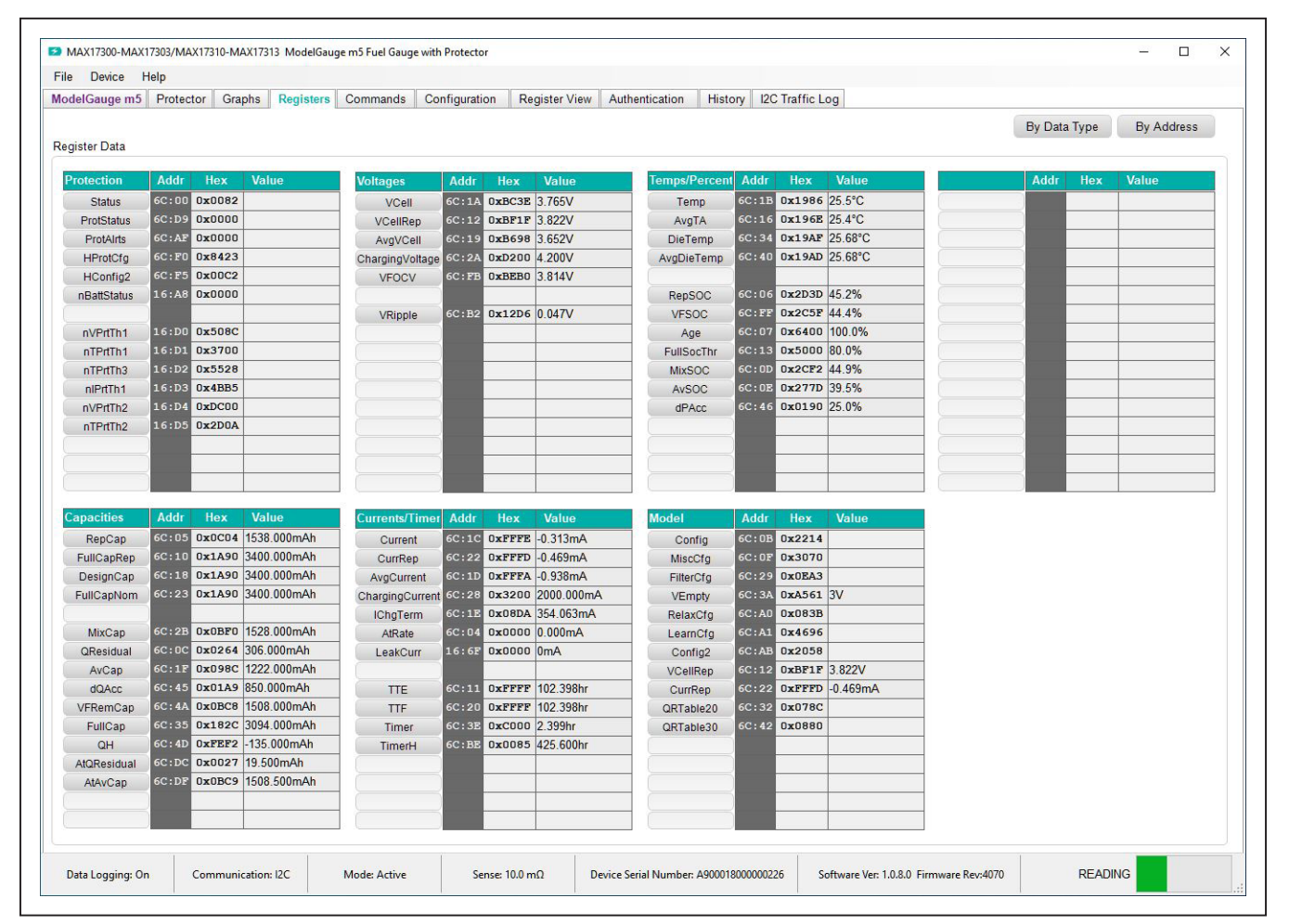

Figure 7. Registers Tab

#### **Read/Write Register**

The user can read a single register location by entering the address in hex and clicking the **Read** button. The user can write a single register location by entering the address and data in hex and clicking the **Write** button. The read loop is temporarily paused each time to complete this action.

#### Log Data to File

Data logging is always active when the EV kit software is started. The default data log storage location is My Documents/Maxim Integrated/MAX17301\_03\_11\_13/ Datalog.csv. The user can stop data logging by clicking the **Stop Log** button or change the data log file name by clicking the **Change Path** button. Whenever data logging is active, it is displayed on the bottom status bar of the EV kit window. All user available IC registers are logging in a .csv formatted file. The user can adjust the logging interval at any time. The user can also enable or disable the event logging at any time. When event logging is enabled, the data log also stores any IC write or reads that are not a part of the normal read data loop and indicates any time communication to the IC is lost.

## Evaluates: MAX17300-MAX17303/ MAX17310-MAX17313

#### **Nonvolatile Memory Block**

Clicking the **Burn NV Block** button sends the Copy NV Block command to the command register that causes all register locations from 180h to 1DFh to be stored to nonvolatile memory. Nonvolatile memory has a limited number of copies and the user is prompted to confirm prior to executing the copy.

#### **Reset IC**

Clicking the **Full Reset** button sends the software POR command to the command register and sets the POR\_CMD bit of the Config2 register to fully reset fuel-gauge operation as if the IC had been power cycled. Note that resetting the IC when the cell is not relaxed causes fuel-gauge error.

#### Lock Register Blocks

Clicking one of the five lock buttons locks a page or pages of memory as listed to the right of each button. This is a permanent operation, so the user is prompted to confirm the operation prior to setting the lock.

| MAX17300-MAX17303/MAX17310-MAX17315 MiddelGauge m5 Puel Gauge with Protector                                                                                                    |                                                                                                    |
|----------------------------------------------------------------------------------------------------|----------------------------------------------------------------------------------------------------|
| File Device Help                                                                                                    |                                                                                                    |
| ModelGauge mb Protector Graphs Registers Commands Configuration Register View Author                                                                                                    | antication History I2C Traffic Log                                                                                                    |
| 1-Wire Communication Speed (MAX1731x Only)                                                                                                    | Reset IC                                                                                                    |
| When communicating to a MAX1731x the EV kit controls 1-Wire communication speed through the<br>SCL pin of the USB Interface. Select the communication speed option below. Whenever<br>communication speed is changed, the new state is automatically detected by the EV kit software. The<br>status strip always reflects the detected (not expected) communication state.<br>For external hardware control of communication speed, enable overdrive communication in the EV kit<br>software and then drive the SCUCD pin hind or low as desired. | To reset the IC through software, first write 0x0000 to location 0x080, and then send the software<br>Power-on-Reset (POR) command 0x000F to the Command Register. The result will be the same as if<br>the IC has been completely power cycled.<br>Full Reset |
| 1-Wire Communication Mode                                                                                                    | Write Non-Volatile Memory Block                                                                                                    |
| 1-Wire Overdrive Communication Mode                                                                                                    | Write all non-volatile memory on pages 18 through 1D. This operation will also copy non-volatile<br>settings into their corresponding register locations so that the new settings will take effect without the<br>new for sets find name oncertain.            |
| Read/Write Register                                                                                                    |                                                                                                    |
| Reads or Writes a single register location. Valid register addresses are any location from 0 through<br>IFF. Use the full 9 bit address below and the software will automatically convert based on                                                                                                    | Write NV Block                                                                                                    |
| communication mode.                                                                                                    | Lock Register Blocks                                                                                                    |
| Slave Adress 0x Slave Adress Register 0x Write                                                                                                    | To lock any of the five memory blocks, click the corresponding button below. Note this is a permanent<br>operation that cannot be reversed.                                                                                                    |
| Data 0x Read                                                                                                    | Set LOCK1 Non-Volatile Memory Pages 1A, 1B and 1E are Unlocked                                                                                                    |
|                                                                                                    | Set LOCK2 ModelGauge Register Pages 01 to 04, 0B, and 0D are Unlocked                                                                                                    |
| Log Data to File                                                                                                    | Set LOCK3 Non-Volatile Memory Pages 18 and 19 are Unlocked                                                                                                    |
| IC registers will be stored in the selected logfile at the datalog interval using a .csv format. The datalog<br>interval can be adjusted from 5 seconds to 5 minutes and can be changed while logging.                                                                                                    | Set LOCK4 Non-Volatile Memory Page 1C is Unlocked                                                                                                    |
| C:\Users\jason.cole\Documents\Maxim Integrated\MAX17300_03_10_13\Datalog 11-42-30-AM 10-2                                                                                                    | Set LOCK5 Non-Volatile Memory Page 1D is Unlocked                                                                                                    |
|                                                                                                    | Prepare for Shipping                                                                                                    |
| Stop Log Change Pilehame 15 _ Datalog Interval (seconds)                                                                                                    | IC will enter shipmode approximately 30 seconds after commands are sent and no communication.                                                                                                    |
|                                                                                                    | Enter Shipmode Stop Communication                                                                                                    |
|                                                                                                    |                                                                                                    |
|                                                                                                    | rial Number: 4000018000000226 Software Ven 1 0.8 0 Eirmuare Ren4070 READING                                                                                                    |

Figure 8. Commands Tab

#### **Prepare for Shipping**

Clicking the **Enter Shipmode** button writes Config.SHDN = 1 to command the IC to enter shipmode. Clicking the **Stop Communication** button stops all communication from the GUI to the IC to allow the IC to enter ship mode.

#### **Configuration Tab**

The **Configuration** tab has similar formatting to the standard **Registers** tab as shown in Figure 9, but there are some major differences. When the user changes a register value on the **Configuration** tab, only the RAM value of that location is changed. The nonvolatile value remains unchanged. Register text changes to **BLUE** to indicate the RAM and nonvolatile values do not match. The user must complete a nonvolatile burn on the **Commands** tab or run the **Configuration Wizard** to change the nonvolatile value. The nonvolatile memory has a limited number

## Evaluates: MAX17300-MAX17303/ MAX17310-MAX17313

of updates that is shown in a box on the left-hand side of the tab. Maxim recommends using the **Configuration Wizard** to make any changes to nonvolatile memory instead of changing registers manually. The wizard can be launched through the **Device** drop-down menu at the top of the EV kit software window or by the button on the top-right of the **Configuration** tab. See the <u>Configuration</u> <u>Wizard</u> section for details. Note any register information that is displayed in **RED** text indicates a nonvolatile write error where the data read back after a nonvolatile memory write does not match the expected value.

| delGauge m5          | Protec | tor Gran | he Registers  | Commands Co  | ofigurat | ion Re          | gister View Auth  | antication Histo | N 120  | Traffic L | a d    |                |        |        |          |         |
|----------------------|--------|----------|---------------|--------------|----------|-----------------|-------------------|------------------|--------|-----------|--------|----------------|--------|--------|----------|---------|
| gister Data          | TIOLO  |          | ina registera | Commands Co  | ingula   |                 | gister view Addin | NVI              | V Upda | tes Remai | ning 7 | Configurati    | on Wiz | ard P  | rogrammi | ng Tool |
| <sup>D</sup> age 18h | Addr   | Hex      | Value         | Page 1Ah     | Addr     | Hex             | Value             | Page 1Ch         | Addr   | Hex       | Value  | Page 1Eh       | Addr   | Hex    | Value    |         |
| nXTable0             | 16:80  | 0x0000   |               | nQRTable00   | 16:A0    | 0x1080          |                   | nPReserved0      | 16:CO  | 0x0000    |        | nDPLimit       | 16:E0  | 0x0000 | )        |         |
| nXTable1             | 16:81  | 0x0000   |               | nQRTable10   | 16:A1    | 0 <b>x</b> 2043 |                   | nPReserved1      |        | 0x0000    |        | nScOcvLim      | 16:E1  | 0x0000 | ו        |         |
| nXTable2             | 16:82  | 0x0000   |               | nQRTable20   | 16:A2    | 0x078C          |                   | nPReserved2      | 16:C2  | 0x0000    |        | nAgeFcCfg      | 16:E2  | 0x0000 | 1        |         |
| nXTable3             | 16:83  | 0x0000   |               | nQRTable30   | 16:A3    | 0x0880          |                   | nPReserved3      | 16:C3  | 0xA000    |        | nDesignVoltage | 16:E3  | 0xA5B9 | •        |         |
| nXTable4             | 16:84  | 0x0000   |               | nCycles      | 16:A4    | 0x0000          |                   | nRGain           |        | 0x0000    |        | nPackCfg2      | 16:E4  | 0x0000 | 2        |         |
| nXTable5             | 16:85  | 0x0000   |               | nFullCapNom  | 16:A5    | 0x1A90          | 3400.00mAh        | nPackResistance  | 16:C5  | 0x0000    |        | nRFastVShdn    | 16:E5  | 0x0000 | 0        |         |
| nXTable6             | 16:86  | 0x0000   |               | nRComp0      | 16:A6    | 0x08D0          |                   | nFullSOCThr      | 16:C6  | 0x0000    | 0.000  | nManfctrDate   | 16:E6  | 0x0000 | )        |         |
| nXTable7             | 16:87  | 0x0000   |               | nTempCo      | 16:A7    | 0x223E          |                   | nTTFCFG          | 16:C7  | 0x0000    |        | nFirstUsed     | 16:E7  | 0x0000 | )        |         |
| nXTable8             | 16:88  | 0x0000   |               | nBattStatus  | 16:A8    | 0x0000          |                   | nCGAIN           | 16:C8  | 0x4000    |        | nSerialNumber0 | 16:E8  | 0x0000 | )        |         |
| nXTable9             | 16:89  | 0x0000   |               | nFullCapRep  | 16:A9    | 0x1A90          | 3400.000          | nTCurve          | 16:C9  | 0x0025    |        | nSerialNumber1 | 16:E9  | 0x0000 | 0        |         |
| nXTable10            | 16:8A  | 0x0000   |               | nVoltTemp    | 16:AA    | 0x0000          |                   | nThermcfg        | 16:CA  | 0xEE56    |        | nSerialNumber2 | 16:E#  | 0x0000 | ו        |         |
| nXTable11            | 16:8B  | 0x0000   |               | nMaxMinCurr  | 16:AB    | 0x0000          |                   | nTOFF            | 16:CB  | 0x1DA4    |        | nDeviceName0   | 16:EE  | 0x0000 | )        |         |
| nVAIrtTh             | 16:8C  | 0x0000   |               | nMaxMinVolt  | 16:AC    | 0x0000          |                   | nManfctrName     | 16:CC  | 0x0000    |        | nDeviceName1   | 16:EC  | 0x0000 | )        |         |
| nTAIrtTh             | 16:8D  | 0x0000   |               | nMaxMinTemp  | 16:AD    | 0x0000          |                   | nManfctrName1    | 16:CD  | 0x0000    |        | nDeviceName2   | 16:ED  | 0x0000 | ו        |         |
| nlAirtTh             | 16:8E  | 0x0000   |               | nFullCapFltr | 16:AE    | 0x0000          | 0.000             | nManfctrName2    | 16:CE  | 0x0000    |        | nDeviceName3   | 16:EF  | 0x0000 | 1        |         |
| nSAIrtTh             | 16:8F  | 0x0000   |               | nTimerH      | 16:AF    | 0x0000          | 0.000hr           | nRSense          | 16:CF  | 0x03E8    |        | nDeviceName4   | 16:EE  | 0x0000 | ו        |         |
| Page 19h             | Addr   | Hex      | Value         | Page 1Bh     | Addr     | Hex             | Value             | Page 1Dh         | Addr   | Hex       | Value  |                |        |        |          |         |
| nOCVTable0           | 16:90  | 0x0000   |               | nCONFIG      | 16:B0    | 0x0000          |                   | nVPrtTh1         | 16:DO  | 0x508C    |        |                |        |        |          |         |
| nOCVTable1           | 16:91  | 0x0000   |               | nRippleCfg   | 16:B1    | 0x0204          |                   | nTPrtTh1         |        | 0x3700    |        |                |        |        |          |         |
| nOCVTable2           | 16:92  | 0x0000   |               | nMiscCFG     | 16:B2    | 0x0000          |                   | nTPrtTh3         |        | 0x5528    |        |                |        |        |          |         |
| nOCVTable3           | 16:93  | 0x0000   |               | nDesignCap   | 16:B3    | 0x0000          | 0.00mAh           | nlPrtTh1         | 16:D3  | 0x4BB5    |        |                |        |        |          |         |
| nOCVTable4           | 16:94  | 0x0000   |               | nSBSCFG      | 16:B4    | 0x0000          |                   | nVPrtTh2         | 16:D4  | 0xDC00    |        |                |        |        |          |         |
| nOCVTable5           | 16:95  | 0x0000   |               | nPACKCFG     | 16:B5    | 0x1101          |                   | nTPrtTh2         |        | 0x2D0A    |        |                |        |        |          |         |
| nOCVTable6           | 16:96  | 0x0000   |               | nRelaxCFG    | 16:B6    | 0 <b>x</b> 083B |                   | nProtMiscTh      | 16:D6  | 0x7A28    |        |                |        |        |          |         |
| nOCVTable7           | 16:97  | 0x0000   |               | nConvgCFG    | 16:B7    | 0x2241          |                   | nProtCfg         | 16:D7  | 0x0A00    |        |                |        |        |          |         |
| nOCVTable8           | 16:98  | 0x0000   |               | nNVCFG0      | 16:B8    | 0x0220          |                   | nJEITAC          | 16:D8  | 0x644B    |        |                |        |        |          |         |
| nOCVTable9           | 16:99  | 0x0000   |               | nNVCFG1      | 16:B9    | 0x0986          |                   | nJEITAV          |        | 0x0059    |        |                |        |        |          |         |
| nOCVTable10          | 16:9A  | 0x0000   |               | nNVCFG2      | 16:BA    | <b>OxFEOA</b>   |                   | nJEITACfg        | 16:DA  | 0x5054    |        |                |        |        |          |         |
| nOCVTable11          | 16:9B  | 0x0000   |               | nHibCFG      | 16:BB    | 0x0909          |                   | nStepChg         | 16:DB  | 0xC884    |        |                |        |        |          |         |
| nlChgTerm            | 16:9C  | 0x0000   |               | nROMID0      | 16:BC    | 0x0226          |                   | nDelayCfg        |        | 0xAB3D    |        |                |        |        |          |         |
| nFilterCfg           | 16:9D  | 0x0000   |               | nROMID1      | 16:BD    | 0x0000          |                   | nODSCTh          |        | 0x0EAF    |        |                |        |        |          |         |
| nVEmpty              | 16:9E  | 0xA561   |               | nROMID2      | 16:BE    | 0x0180          |                   | nODSCCfg         | 16:DE  | 0x4355    |        |                |        |        |          |         |
| nLearnCfg            | 16:9F  | 0x0000   |               | nROMID3      | 16:BF    | 0xA900          |                   | nCheckSum        | 16:DF  | 0x104E    |        |                |        |        |          |         |

Figure 9. Configuration Tab

#### **Register View Tab**

The **Register View** tab provides a convenient interface to visualize and update the register settings in binary format. As shown in <u>Figure 10</u>, all configuration register names are listed on the left side of the **Register View** tab. When one register is selected, detailed information about the register is displayed on the right-side panel. The corresponding name and binary value of each bitfield of the selected register are displayed on the top table. Clicking the **Read Register** button refreshes the view and loads the register reading into the top table. Single click the binary bitfield to edit the register setting directly. When all the desired bitfield settings are updated, click the **Write Register** button to update the register value. If the change needs to be aborted, click the **Read Register** button to reload the register value. The table on the bot-

## Evaluates: MAX17300-MAX17303/ MAX17310-MAX17313

tom right lists all the bit descriptions and reset values based on the IC data sheet. Refer to the description of the bitfield for how to set the bitfield. The **Find: Bit Fields** feature is located at the bottom left of the **Register View** tab. To find a bitfield, type in the bitfield name in the **Find: Bit Fields** menu bar. The search result is available in the dropdown list. The **History** menu at the bottom left shows all the history searches from the **Find: Bit Fields** menu.

#### **Authentication Tab**

The **Authentication** tab allows for full evaluation of the SHA-256 battery security feature for MAX17301/ MAX17311 and MAX17302/MAX17312 fuel gauges. This battery authentication feature is not available for MAX17303/ MAX17313. <u>Figure 11</u> shows the **Authentication** tab. Each group box of the **Authentication** tab is described in detail in the following sections.

| delGauge m5 Protect                                           | or Graphs | Registers | Commands | Configu | ration Re | aister View | Authentic | ation | istory 12 | C Traffic Log                           |                                 |                                                   |                                    |                                |                                      |                            |
|---------------------------------------------------------------|-----------|-----------|----------|---------|-----------|-------------|-----------|-------|-----------|-----------------------------------------|---------------------------------|---------------------------------------------------|------------------------------------|--------------------------------|--------------------------------------|----------------------------|
| - 01 VAIrtTh /                                                | Value:    | 0         | • Hex    | O Dec   |           |             |           |       |           | 5                                       |                                 | Rea                                               | d Register 0:                      | x00B                           | Write Regis                          | ster 0x00B                 |
| - 03 SAIrt In<br>- 0B Config<br>0F MiscCfg<br>12 QRTable00    | Co        | onfig     |          |         |           |             |           |       |           |                                         |                                 | Ir                                                | nd <mark>ex: 1</mark> 1d           | 0x000B                         |                                      |                            |
| 21 Devivame<br>22 QRTable10                                   | 15        | 14        | 13       | 12      | 11        | 10          | 9         | 8     | 7         | 6                                       | 5                               | 4                                                 | 3                                  | 2                              | 1                                    | 0                          |
| 24 TempNom<br>25 TempLim                                      | 0         | SS        | TS       | VS      | x         | PBen        | x         | x     | SHDN      | COMMSH                                  | 0                               | ETHRM                                             | FTHRM                              | Aen                            | Bei                                  | Ber                        |
| 29 FilterCfg<br>2C Temporary0<br>2D Temporary1                | Ob        | Ob        | Ob       | 0b      | 0b        | ОЬ          | Ob        | ОЬ    | 0b        | 0b                                      | 0Ь                              | 0b                                                | Ob                                 | ОЬ                             | Ob                                   | 0Ь                         |
| 2E ReturnPtr<br>32 QRTable20                                  |           |           |          |         |           |             |           |       |           |                                         |                                 |                                                   |                                    |                                |                                      |                            |
| 37 ReturnPtr2<br>38 Temporary2<br>39 EStat2                   |           | Index     |          | Type    |           | Name        |           | A     | leset     |                                         |                                 | Ľ                                                 | Description                        |                                |                                      |                            |
| 3F ShdnTimer<br>40 AvgDieTemp<br>42 ORTable30                 |           | Bit 15    |          | RW      |           | 0           |           | 3     | Dx0 E     | Bit must be writter                     | 0. Do not wr                    | ite 1.                                            |                                    |                                |                                      |                            |
| 49 ProtTmrStat<br>50 undef050<br>A0 RelaxCfg<br>A1 LearnCfg   |           | Bit 14    |          | RW      |           | SS          |           | 1     | 0x0 si    | 5OC ALRT1 Stick<br>OC alerts are clea   | y. When SS ared automati        | <ol> <li>SOC alerts<br/>cally when the</li> </ol> | can only be c<br>threshold is no   | leared throu<br>longer exce    | gh software. Wh<br>eeded.            | en SS = 0,                 |
| A3 undefine_8<br>AB Config2<br>AC IAIrtTh<br>B5 TTFCfg        |           | Bit 13    |          | RW      |           | TS          |           | 9     | 0x0 W     | Temperature ALR<br>/hen TS = 0, temp    | T1 Sticky. Wi<br>erature alerts | nen TS = 1, ten<br>are cleared au                 | perature alerts<br>stomatically wh | s can only be<br>nen the thres | e cleared throug<br>hold is no longe | h software.<br>r exceeded. |
| B6 CVMixCap<br>B7 CVHalfTime<br>B8 CGTempCo<br>B9 AgeForecast |           | Bit 12    |          | RW      |           | VS          |           | i     | 0x0 0.    | /oltage ALRT1 Sti<br>voltage alerts are | icky. When V<br>cleared auto    | S = 1, voltage a<br>matically when                | alerts can only<br>n the threshold | be cleared t<br>is no longer   | through software<br>exceeded.        | e. When VS =               |
| DA Fernporary4<br>DA FProtStat<br>DB ModelCfg<br>F0 HProtCfg  |           | Bit 11    |          | RW      |           | x           |           |       | 0x0       |                                         |                                 |                                                   |                                    |                                |                                      |                            |
| F2 ODSCTh<br>F3 ODSCCfg<br>F4 MTPHCfg<br>F5 HConfra2          |           | Bit 10    |          | RW      |           | PBen        |           | )     | 0x0 -     | -                                       |                                 |                                                   |                                    |                                |                                      |                            |
| d: Bit Fields                                                 |           | Bit 9     |          | RW      |           | x           |           | 1     | Dx0 -     | 21                                      |                                 |                                                   |                                    |                                |                                      |                            |
| ory                                                           | 51        |           |          |         |           |             |           |       |           |                                         |                                 |                                                   |                                    |                                |                                      |                            |

Figure 10. Register View Tab

## Evaluates: MAX17300-MAX17303/ MAX17310-MAX17313

#### SHA Challenge/ROM ID

The 160-bit SHA-256 Challenge message consists of ten 16-bit challenges. To manually enter the challenge message, click the hex value field of each challenge number and edit the value in the text box. Click the **Randomize Challenge** button to create a random challenge message.

#### **SHA Secret**

The 160-bit SHA-256 Secret key consists of ten 16-bit secret values. Unless the secret is specifically programmed by Maxim Integrated, the default key value is 0. To prepare for authentication with the IC, enter the known secret value for the IC connected to the GUI. Click **Clear Secret** to reset the key values in the IC to 0. Note that it is not possible to clear secret if secret is locked. Click **Lock Secret** to permanently lock the secret value for the IC. **Secret Changes Remaining** shows the remaining chances to update SHA secret value.

#### **Authentication Result**

This group box provides four methods to perform authentication evaluation. When the authentication process begins, the IC calculates MAC based on the challenge and stored secret value. The GUI, which represent the host-side processor, also calculates based on challenge and known secret. If the SHA secret is entered correctly matching the programmed secret state in the IC, the authentication succeeds given any challenge using any of the four methods. Compute MAC with ROM ID computes MAC result based on IC ROM ID that is specific to the IC. Compute MAC without ROM ID does not involve ROM ID into computation, which means the MAC result for every IC given the same challenge and secret should be the same. Compute Next Secret commands do not only compute authentication results, but also updates the secret value [Secret0...Secret9] to [MAC6... MAC15]. If there is no Secret Changes Remaining displayed in the SHA Secret group or the secret is locked, the secret does not update.

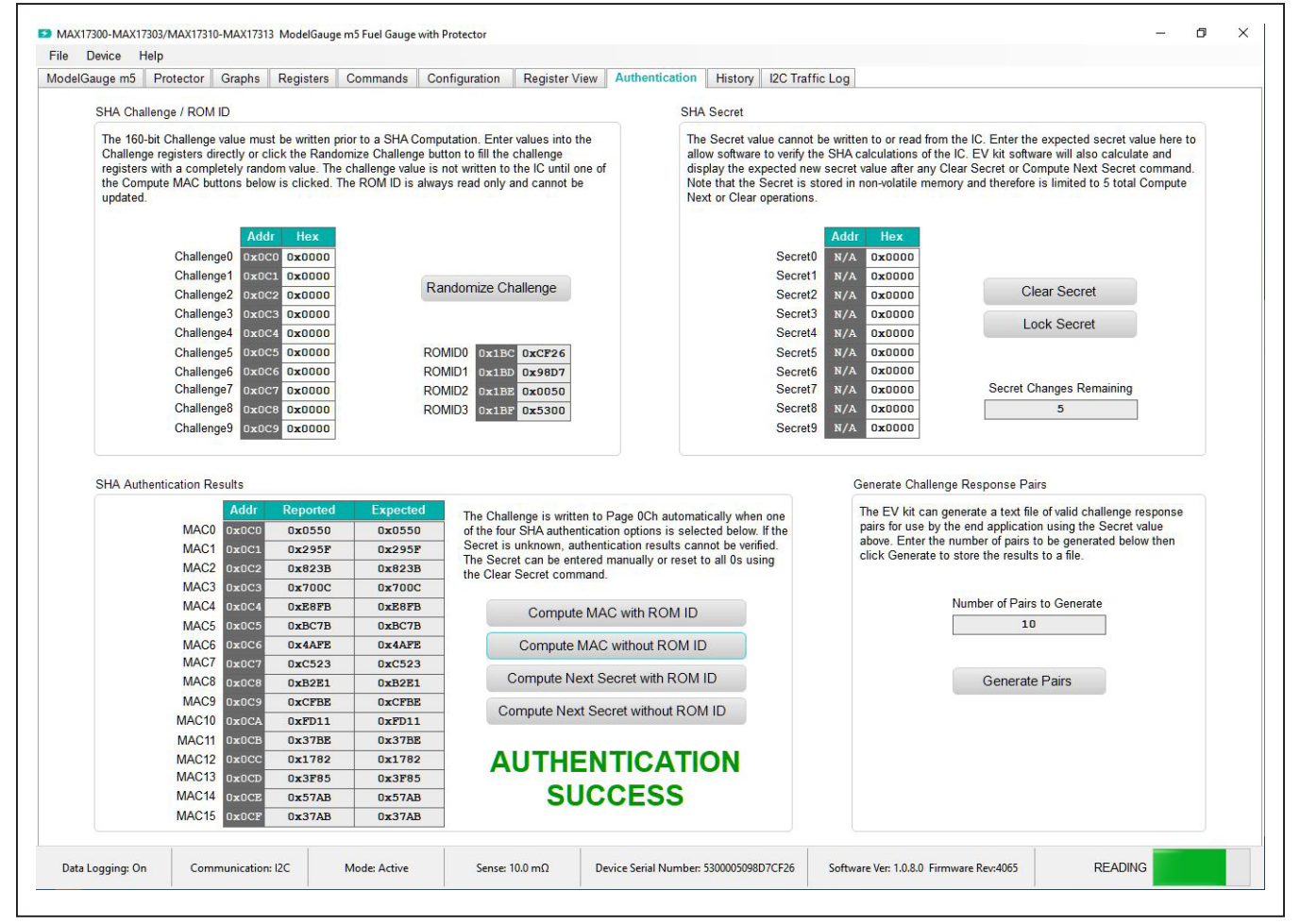

Figure 11. Authentication Tab

#### **History Tab**

The **History** tab visualizes all nonvolatile update history on 0x1Ax column of the nonvolatile memory map. Figure 12 shows the **History** tab. This column of nonvolatile memory features a Fibonacci Saving mechanism to help the IC efficiently learn and adapt to battery characteristic changes. The column of memory is changed by nonvolatile programming and also is updated automatically as the battery pack experience through usage cycles.

## Evaluates: MAX17300-MAX17303/ MAX17310-MAX17313

In the **Read History** group box, click the **Read Battery History** button to initiate the nonvolatile history recall process. Once the process is initiated, it takes a while to load the nonvolatile history from the IC. Click the **Read Battery History and Save to File** to save the nonvolatile history to a csv file in addition to initiate the nonvolatile history recall process. After the recall process is finished, enter in the page number or select the + or – signs to browse through the nonvolatile history at the **Display History Data** tool. The detailed information of the specific page selected is displayed in the **Logging History** section.

| ad History  |                     |              |                  |   |              |           |                        |            |                 |         |
|-------------|---------------------|--------------|------------------|---|--------------|-----------|------------------------|------------|-----------------|---------|
| R           | ead Battery History | Read History | and Save to File |   | Display His  | story Dat | a from Page            | 1          | -               |         |
| gging Histo | ory                 |              |                  |   |              |           |                        |            |                 |         |
|             | nCycles             |              |                  |   | Page Status: | WRITT     | EN                     |            |                 |         |
| 0.20        |                     |              |                  |   | Register     | Hex       |                        | Valu       | ue(s)           |         |
|             |                     |              |                  |   | nQRTable00   | 0x1080    |                        |            |                 |         |
|             |                     |              |                  |   | nQRTable10   | 0x2043    |                        |            |                 |         |
|             |                     |              |                  |   | nQRTable20   | 0x078C    |                        |            |                 |         |
|             |                     |              |                  |   | nQRTable30   | 0x0880    |                        |            | 1               |         |
|             |                     |              |                  |   | nCycles      | 0x0000    | Total Cycles           | 0.00       |                 |         |
|             |                     |              |                  |   | nFullCapNom  | 0x1A90    | Nominal Capacity       | 3.400 Ah   | ]               |         |
|             |                     |              |                  |   | nRComp0      | Ux08CC    |                        |            |                 |         |
|             |                     |              |                  |   | nTempCo      | 0x223E    |                        | Liear Data | i               |         |
|             |                     |              |                  |   | nlAvgEmpty   | 0x0000    | Average Current        | User Data  |                 |         |
|             |                     |              |                  |   | пнишСаркер   | 0×0000    | Capacity               | 0.00V      | Terrent         | 0.00    |
|             |                     |              |                  |   | nvoitiemp    | 0x0000    | Voitage<br>Max Current | 0.000 A    | Min Current     | 0.000 A |
|             |                     |              |                  |   | nMaxMinUolt  | 0x0000    | Max Voltage            | 0.00V      | Min Voltage     | 0.000   |
|             |                     |              |                  |   | nMaxMinTemp  | 0x0000    | Max Temperature        | 0 °C       | Min Temperature | 0.00    |
|             |                     |              |                  |   | nSOC         | 0x0000    | MixSOC                 | 0 %        | VESOC           | 0 %     |
| 0.00        |                     | Dages        |                  | 1 | nTimerH      | 0x0000    | Elapsed Time           | 0.0 Hr     |                 |         |
|             |                     |              |                  |   |              |           |                        |            |                 |         |

Figure 12. History Tab

#### **Configuration Wizard**

Before the IC accurately fuel gauges the battery pack, it must be configured with characterization information. This can be accomplished in two ways. The first is through a custom characterization procedure that can be performed by Maxim under certain conditions. The result is an .INI summary file that contains information that can be programmed into the IC on the **Configure** tab. Contact Maxim for details about this procedure.

The second method is ModelGauge m5 EZ configuration. This is the default characterization information shipped inside every IC. This default model produces accurate results for most applications under most operating conditions. It is the recommended method for new designs as it bypasses the custom cell characterization procedure. Some additional information is required from the user for EZ configuration initialization.

In the **Configuration** tab, click the **Configuration Wizard** button. The **Configuration Wizard** window pops up as

## Evaluates: MAX17300-MAX17303/ MAX17310-MAX17313

shown in <u>Figure 13</u>. Follow the description and complete all the steps in the **Configuration Wizard**. Click **Next** when each step is finished.

Step 1 shows the options for how to start with nonvolatile programming. For a previously unprogrammed IC, select **Start with Factory Default Values** to begin evaluation. If there are already nonvolatile memory changes in the IC to be kept, select **Start with Existing Nonvolatile Memory Data**.

Step 2 shows the critical model selection options. Enter the sense resistor value into the **Sense (mOhms)** text box. For EZ configuration without using an INI file, select the **Use ModelGauge m5 EZ Model** option. Enter the rated battery capacity, empty voltage (minimum safe system supply voltage), charge termination current, and check the checkbox if charge voltage is greater than 4.275V. If the INI file is available, select **Use Custom Model** and load model INI file provided by Maxim directly.

| Configuration Wizard                                                                                                    | – 🗆 X                                                                                                    |
|----------------------------------------------------------------------------------------------------|----------------------------------------------------------------------------------------------------|
| Oliver 4 147. Ohnite e Terrentati                                                                                                    |                                                                                                    |
| Step 1/17: Starting Template<br>The configurator can begin with either the existing IC memory settings of<br>Start with Existing Nonvolatile Memory Data<br>Start with Factory Default Values                                                                                                    | or revert back to factory default settings.                                                                                                    |
| Step 2 / 17: Cell Model Selection                                                                                                    |                                                                                                    |
| Select the cell model to be used prior to setting other configuration option<br>the IC's non-volatile memory, load new model data from an .INI file, or un<br>Sense (mOhms) 10.00<br>Do Not Change Model<br>Use ModelGauge m5 EZ Model<br>2700.0 Cell Size (mAh)<br>3.2 V Empty Voltage (V per cell)<br>Charge voltage is greater than 4.275V.<br>250.0 Charge Termination Current (mA) | ns. Either use the existing model information already stored in<br>se the ModelGauge m5 EZ Model.<br>NCA      Battery Chemistry*   *Contact Maxim for special cell chemistries like LiMnO2,<br>LITIO3 or LiFePO4 that are not listed. |
| Use Custom Model and Other Configuration Registers from Mo<br>Path<br>Title<br>Select File                                                                                                    | Idel.INI or Complete.INI File                                                                                                    |
|                                                                                                    | Next                                                                                                    |

Figure 13. Configuration Wizard—Steps 1 and 2

In Step 3, charge protection related settings need to be configured. <u>Figure 14</u> shows this step. The checkboxes at the bottom right enable or disable the protection features. The **Enable Protection** feature needs to be checked to enable protection. JEITA charging allows the IC to calculate and report the required charging voltage and charging current base on temperature conditions. If the JEITA charging feature is desired, check the **Enable JEITA** checkbox. JEITA protection allows the IC to protect charging at different charging rates based on temperature

## Evaluates: MAX17300-MAX17303/ MAX17310-MAX17313

conditions. Check the **Enable JEITA Protection** to enable this feature. Check the **Enable Parallel Charging Feature** to enable the parallel battery management feature. The upper section of the panel visualizes the JEITA temperature zones and protection thresholds. In the lower section, the user can edit detailed settings like the temperature zone, OVP, charging voltage, and charging current. When all the JEITA settings are completed, check the upper section graph to make sure settings are correct.

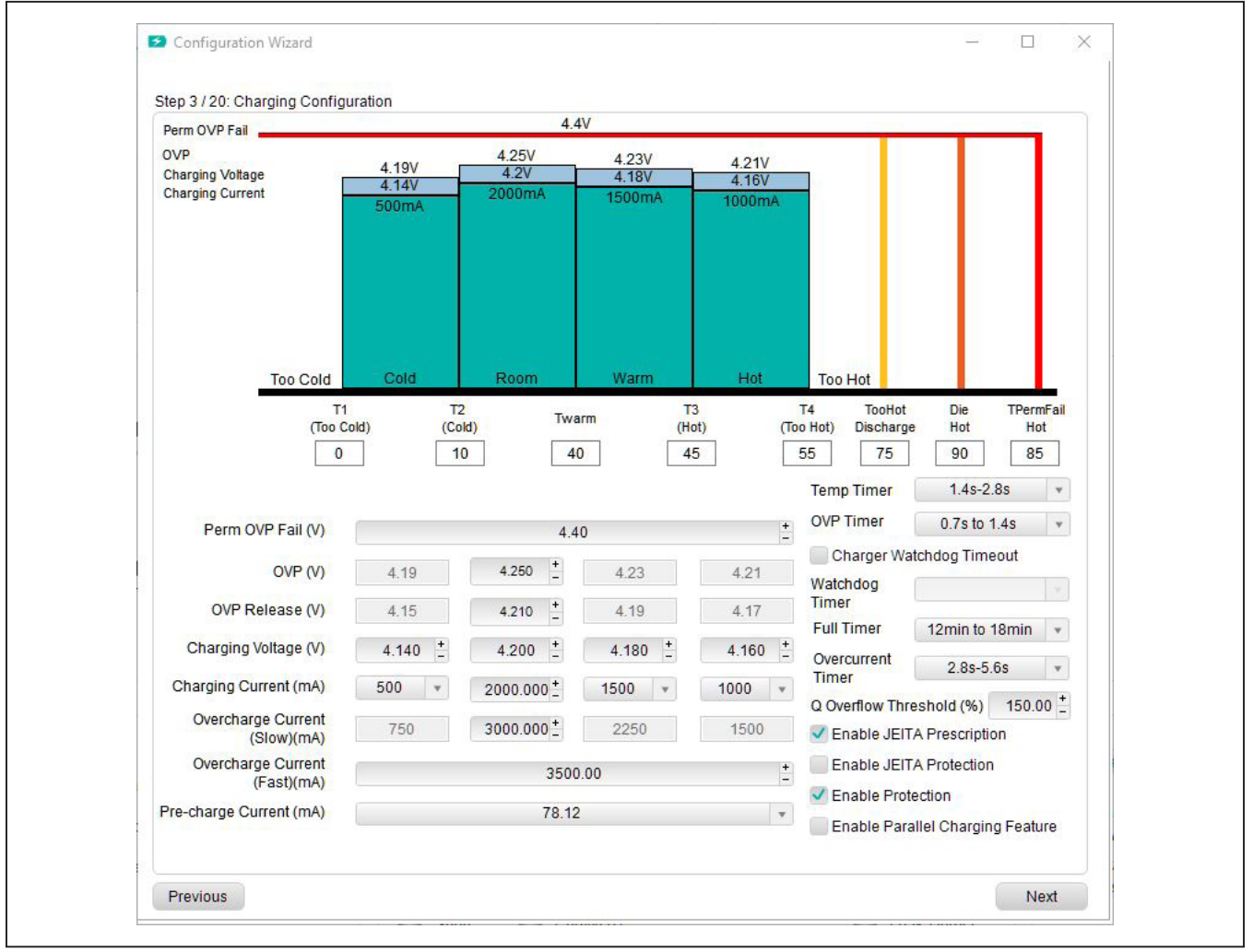

Figure 14. Configuration Wizard—Step 3

In Step 4, the user can enable step-charging and edit the configuration. **Charge Step 0** and **Charge Step 1** voltages are set relative to the Room Charging Voltage that is set in Step 3. **Charge Step 1** and **Charge Step 2** currents are set relative to the Room Charging Current that is set in Step 3 as shown in Figure 15.

## Evaluates: MAX17300-MAX17303/ MAX17310-MAX17313

In Step 5, the user can enable the smart full threshold. Setting the smart full threshold equal to the Room Charging Voltage disables the smart full threshold.

In Step 6, the user can enable the battery internal selfdischarge detection functionality and edit the configuration and threshold.

| Step 4 / 20: Step-Chargin   | g Configuration                                              |                               |                                   |                 |  |
|-----------------------------|--------------------------------------------------------------|-------------------------------|-----------------------------------|-----------------|--|
| Disable Step-Char           | ging                                                         |                               |                                   |                 |  |
| Charge Step 0:              | StepVolt0 (V) 4                                              | •.12 •                        | Room Charging Cu                  | urrent: 2000 mA |  |
| Charge Step 1:              | StepVolt1 (V) 4                                              | l.16 v                        | StepCurr1 (mA)                    | 1625 *          |  |
| Charge Step 2:              | Room Charging Voltag                                         | e: 4.2 V                      | StepCurr2 (mA)                    | 1125 🔹          |  |
| Step 5 / 20: Smart Full Co  | onfiguration                                                 |                               |                                   |                 |  |
| Smart Full Threshold        | (V) 4                                                        | .200000 +                     |                                   |                 |  |
| Step 6 / 20: Battery Intern | al Self-Discharge Detectio<br>elf-Discharge Detection<br>ion | n Configuration (<br>000 – Di | Only available on MAX17<br>sabled | 300/MAX17310)   |  |
| LeakCurr Threshold          |                                                              | Disat                         | oled                              | •               |  |
|                             |                                                              |                               |                                   |                 |  |

Figure 15. Configuration Wizard—Steps 4, 5, and 6

From Step 7 and Step 8, the user can edit the discharge protection parameters. See Figure 16 and Figure 17. The parameters include detailed protection configurations, thresholds, and timings. In Step 9, choose the power mode for fuel-gauge device. Enabling hibernate mode allows the reduction of consumption by  $6\mu$ A in operating mode, with lower rate of ADC sampling. Enabling Deepship mode shuts down any protection functionality during shipping and storage conditions. In Step 10, check the "Battery Out" option to allow the communication stop

### Evaluates: MAX17300-MAX17303/ MAX17310-MAX17313

shutdown feature. Check "Pushbutton Wakeup" to allow wakeup fuel-gauge from the ALRT pin.

From Steps 11 to 19, follow along the step description to fill out all the application specific information related to fuel-gauging. Typically, leave options from Steps 11 to 19 as default. If there is a special thermistor requirement, look for the NTC model with the closest Beta value in the drop-down list. If the thermistor beta value is not covered by the models in the drop-down list, contact Maxim for support.

| Empty Voltage (V)                       | 3.3         | Dynamic Power   | r                       |
|-----------------------------------------|-------------|-----------------|-------------------------|
|                                         |             |                 |                         |
| Under OCV Protection (V)                | 2.920 +     |                 |                         |
| Under Voltage Protection (V)            | 2.600 +     | Timer           | 351ms to 0.7s 🔹 UVReady |
|                                         |             | Set UVP to Min. | Operating Voltage       |
| Under Voltage Shutdown (V)              | 2.440 +     |                 |                         |
| Min. Operating Voltage (V)              | 2.15        |                 |                         |
| Overdischarge Current (Slow) (mA)       | -3000.000 + | Timer           | 2.8s-5.6s ×             |
| Overdischarge Current (Fast) (mA)       | -4000.000 + | Timer (ms)      | 4.955 +                 |
| Short Circuit Current (mA)              | -5000.000 + | Timer (µs)      | 253 +                   |
| Fault Release Current (CurrDet)<br>(mA) | 7.500 +     |                 |                         |
| Load Removal Detection                  |             |                 |                         |
|                                         |             |                 |                         |
|                                         |             |                 |                         |

Figure 16. Discharge Protection Configurations

## Evaluates: MAX17300-MAX17303/ MAX17310-MAX17313

| Configuration Wizard                                               |                                                          |
|--------------------------------------------------------------------|----------------------------------------------------------|
| Step 8 / 20: Additional Protection Configuration                   |                                                          |
| Enable Permanent Failure Fault                                     |                                                          |
| Enable FET Failure Detection                                       |                                                          |
| Permanent Failure Debounce Timer 1.4s to 2.8s v                    |                                                          |
| Verify Permanent Failure Status Before Programming (Programming    | g cannot be successful with Permanent Failure triggered) |
| Enable FETs Off-Override by ALRT Pin                               |                                                          |
| Enable FETs Off-Override by I2C / 1Wire Command                    |                                                          |
| Enable Protector Checksum                                          |                                                          |
| Step 9 / 20: Power Modes                                           |                                                          |
| Disable Hibernate (24µA)     Enable Hibernate (18µA)               |                                                          |
| HibScalar (Select Hibernate Task Period) 1.404s-Recommended        | v                                                        |
| (If hibernate is enabled, voltage protection occurs at this delay) |                                                          |
| Enable Ship Mode (7μA)     Enable DeepShip Mode (0.5μA)            | Enable UVShutdown Mode (0.1µA)                           |
| Step 10 / 20: Shutdown and Wakeup Control                          |                                                          |
| Battery Out (Communication Stops)                                  |                                                          |
| Pushbutton Wakeup                                                  |                                                          |
| Charger and comms wakeups always supported.                        |                                                          |
|                                                                    |                                                          |
|                                                                    |                                                          |
|                                                                    |                                                          |
| Previous                                                           | Skip Optional Configuration                              |

Figure 17. Additional Protection Configuration and Power Mode Control

#### In Step 20, the user can choose to update the IC based on previous configuration steps. See <u>Figure 18</u>. The nonvolatile memory can only be updated seven times. The user can choose to update only the RAM by selecting the second option. This is a good method to evaluate previous settings without updating the nonvolatile memory. In this mode, if the IC is power cycled, the configuration is lost. If final configuration is decided, choose the third option **Write New Configuration to Non-volatile Memory**.

## Evaluates: MAX17300-MAX17303/ MAX17310-MAX17313

Always remember to check **Save New Configuration Settings to .INI file**. This allows the resulting configuration in previous steps to be recorded in a final INI file. When the **Configuration Wizard** is closed, the previous configurations are not remembered. Click the **Update IC** button to execute the changes and saves. Click the **Close** button to exit the **Configuration Wizard** without doing anything.

| Step 20 / 20: Update IC and Save                                                                                                    | e New Configuration                                                                                                    |                                                                                         |                                |  |
|----------------------------------------------------------------------------------------------------|----------------------------------------------------------------------------------------------------|-----------------------------------------------------------------------------------------|--------------------------------|--|
| Select how the new configuratio<br>non-volatile memory (if there ar<br>non-volatile memory write. Note<br>can be saved to a file regardles | on is to be applied. Either discard the new configuration, write it to IC<br>re non-volatile writes remaining). Write to RAM only to test configuratio<br>e that changing configuration settings will cause the fuel gauge to res<br>ss of programming option selected. | configuration RAM, or prog<br>on settings without using u<br>set. The new configuration | gram it to<br>ip a<br>settings |  |
| After changing configuration set<br>been programmed to non-volat                                                                           | attings memory locations shown in blue have had their shadow RAM I<br>tile memory.                                                                                                    | ocations changed, but hav                                                               | ve not yet                     |  |
| Memory locations shown in red<br>program that location.                                                                                    | d indicate a NV write failure. The data read back did not match the sha                                                                                                    | adow RAM data before atte                                                               | mpting to                      |  |
| Do Not Change Con                                                                                                    | onfiguration Memory                                                                                                    |                                                                                         |                                |  |
| Write Configuration<br>(Allows for                                                                                                    | n RAM and Restart the Fuel Gauge so Changes Take Effect<br>testing configuration settings without using up a write cycle.)                                                                                                    |                                                                                         |                                |  |
| Program New Conf<br>Configuration                                                                                                    | figuration to Non-Volatile Memory and Restart the Fuel Gauge<br>ion Memory Writes Remaining 7                                                                                                    |                                                                                         |                                |  |
| Save New Configur                                                                                                    | ration Settings to .INI File                                                                                                    |                                                                                         |                                |  |
| Select Pa                                                                                                    | ath                                                                                                    |                                                                                         |                                |  |
|                                                                                                    |                                                                                                    |                                                                                         |                                |  |
|                                                                                                    |                                                                                                    |                                                                                         |                                |  |
| · · · · · · · · · · · · · · · · · · ·                                                                                                    |                                                                                                    |                                                                                         |                                |  |
|                                                                                                    |                                                                                                    |                                                                                         |                                |  |

Figure 18. Configuration Step

#### **Programming Tool**

The INI file provided from Maxim only includes the battery characteristics model. See <u>Figure 19</u>. It does not include custom settings for protector and device operation. After completion of the **Configuration Wizard**, a full INI is generated with all nonvolatile register configurations. With a full INI, the user does not need to go through the **Configuration Wizard** again. In the **Programming Tool** 

## Evaluates: MAX17300-MAX17303/ MAX17310-MAX17313

panel, click **Select File** to select the saved full configuration file. The configuration file is typically saved from the configuration step in the **Configuration Wizard** as shown in <u>Figure 18</u>. Click **Program IC** to program nonvolatile memory directly. When there is a minor change required on one or two nonvolatile registers, edit the registers inside the final configuration INI file using a text editor, then program the IC using the programing tool.

| Programming To      | ool           |               |                |              |               |               |        | - | _ | × |
|---------------------|---------------|---------------|----------------|--------------|---------------|---------------|--------|---|---|---|
| top 1 / 9: Coloct / | Complete II   | ll filo produ | ad by Coofi    | auration Mi  | and or by Fu  | reaction NV/  | Maman  |   |   |   |
| Path Path           | Jompiete.ii   | vi nie produc | ced by Conn    | guration wi  | zard or by E  | cporting NV I | wemory |   |   |   |
| Title               |               |               |                |              |               |               |        |   |   |   |
| Sele                | ct File       | Configu       | ration INI Fil | le is not ye | t selected.   |               |        |   |   |   |
| tep 2 / 2: Progran  | n IC          |               |                |              |               |               |        |   |   |   |
| Prog                | ram IC        |               |                |              |               |               |        |   |   |   |
|                     | INI to RAM    | and restart   | fuel naune s   | o changes t  | ake effect    |               |        |   |   |   |
| (Allov              | vs for testin | ig configurat | ion settings   | without usir | ig up a write | cycle.)       |        |   |   |   |
|                     |               |               |                |              |               |               |        |   |   |   |
|                     |               |               |                |              |               |               |        |   |   |   |
|                     |               |               |                |              |               |               |        |   |   |   |
|                     |               |               |                |              |               |               |        |   |   |   |
|                     |               |               |                |              |               |               |        |   |   |   |
|                     |               |               |                |              |               |               |        |   |   |   |
|                     |               |               |                |              |               |               |        |   |   |   |
|                     |               |               |                |              |               |               |        |   |   |   |
|                     |               |               |                |              |               |               |        |   |   |   |
|                     |               |               |                |              |               |               |        |   |   |   |

Figure 19. Programming Tool

#### Hardware Connection Guideline

When evaluating the MAX173xx EV kit with high current or evaluating the protection functionality, use a real battery instead of power supply. When connecting a battery, use a soldered connection instead of a jumper cable. During a protector FET switching event, the inductance of the lab jumper cable and power supply can cause a voltage overshoot on the battery. This voltage spike

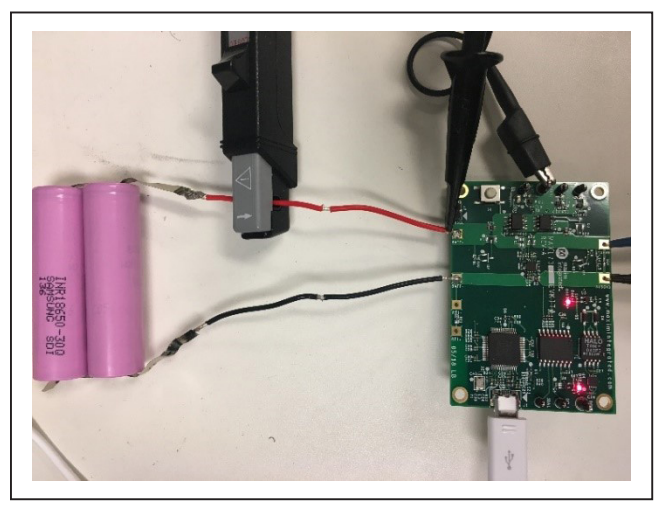

Figure 20. Good Hardware Connection Example (Use real battery and soldered connection.)

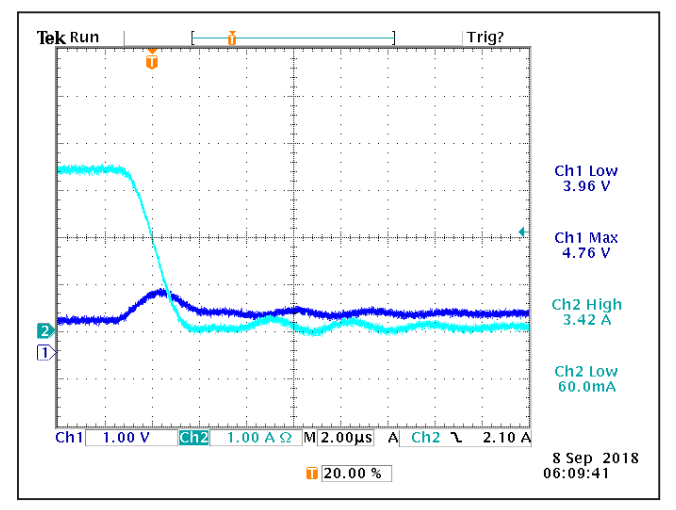

Figure 21. BATT Voltage and Battery Current Waveform at Overcurrent Protection Event with Good Connections

## Evaluates: MAX17300-MAX17303/ MAX17310-MAX17313

could potentially cause the voltage across the BATT and GND pins to rise above the absolute maximum rating of 6V, damaging the IC permanently. Figure 20 and Figure 21 show good examples of battery connections and its corresponding BATT voltage waveform during switching events. Figure 22 and Figure 23 show bad examples of battery connections and its corresponding BATT voltage waveform.

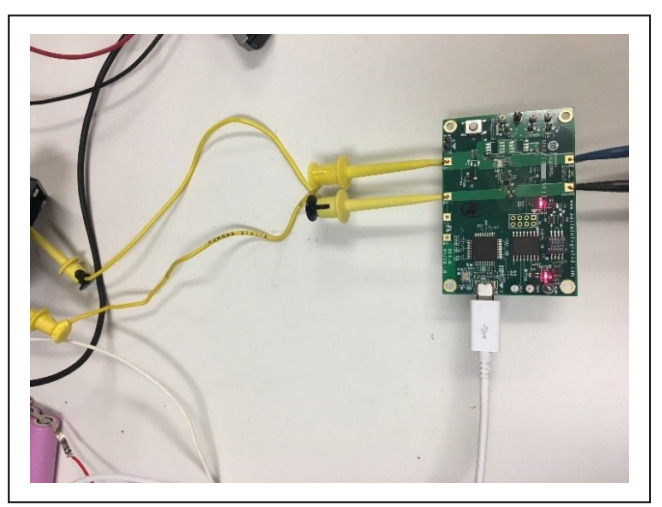

Figure 22. Bad Hardware Connection Example (Use power supply with lab jumper cable.)

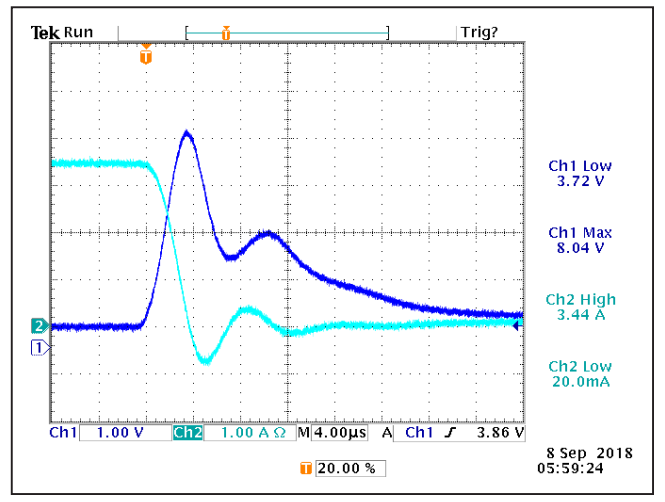

Figure 23. BATT Voltage and Battery Current Waveform at Overcurrent Protection Event with Bad Connections

## Evaluates: MAX17300-MAX17303/ MAX17310-MAX17313

#### **Component Suppliers**

| SUPPLIER                               | PHONE        | WEBSITE               |
|----------------------------------------|--------------|-----------------------|
| Murata Electronics North America, Inc. | 770-436-1300 | www.murata.com/en-us  |
| TDK Corp.                              | 847-803-6100 | www.component.tdk.com |
| Vishay                                 | 402-563-6866 | www.vishay.com        |

Note: Indicate that you are using the MAX173xx when contacting these component suppliers.

## Evaluates: MAX17300-MAX17303/ MAX17310-MAX17313

### **Ordering Information**

| PART             | FUEL GAUGE                                 | PROTECTOR                                               | AUTHENTICATION | INTERFACE        | PIN-PACKAGE |
|------------------|--------------------------------------------|---------------------------------------------------------|----------------|------------------|-------------|
| MAX17300GEVKIT#* | 1-Cell Fuel Gauge with<br>ModelGauge m5 EZ | 2-Level with<br>Internal<br>Self-Discharge<br>Detection | SHA-256        | I <sup>2</sup> C | 14 TDFN-EP  |
| MAX17300XEVKIT#  | 1-Cell Fuel Gauge with<br>ModelGauge m5 EZ | 2-Level with<br>Internal<br>Self-Discharge<br>Detection | SHA-256        | I <sup>2</sup> C | 15 WLP      |
| MAX17310GEVKIT#* | 1-Cell Fuel Gauge with<br>ModelGauge m5 EZ | 2-Level with<br>Internal<br>Self-Discharge<br>Detection | SHA-256        | 1-Wire           | 14 TDFN-EP  |
| MAX17310XEVKIT#* | 1-Cell Fuel Gauge with<br>ModelGauge m5 EZ | 2-Level with<br>Internal<br>Self-Discharge<br>Detection | SHA-256        | 1-Wire           | 15 WLP      |
| MAX17301GEVKIT#* | 1-Cell Fuel Gauge with<br>ModelGauge m5 EZ | 2-Level                                                 | SHA-256        | I <sup>2</sup> C | 14 TDFN-EP  |
| MAX17301XEVKIT#  | 1-Cell Fuel Gauge with<br>ModelGauge m5 EZ | 2-Level                                                 | SHA-256        | l <sup>2</sup> C | 15 WLP      |
| MAX17311GEVKIT#* | 1-Cell Fuel Gauge with<br>ModelGauge m5 EZ | 2-Level                                                 | SHA-256        | 1-Wire           | 14 TDFN-EP  |
| MAX17311XEVKIT#  | 1-Cell Fuel Gauge with<br>ModelGauge m5 EZ | 2-Level                                                 | SHA-256        | 1-Wire           | 15 WLP      |
| MAX17302GEVKIT#* | 1-Cell Fuel Gauge with<br>ModelGauge m5 EZ | 1-Level                                                 | SHA-256        | l <sup>2</sup> C | 14 TDFN-EP  |
| MAX17302XEVKIT#  | 1-Cell Fuel Gauge with<br>ModelGauge m5 EZ | 1-Level                                                 | SHA-256        | l <sup>2</sup> C | 15 WLP      |
| MAX17312GEVKIT#* | 1-Cell Fuel Gauge with<br>ModelGauge m5 EZ | 1-Level                                                 | SHA-256        | 1-Wire           | 14 TDFN-EP  |
| MAX17312XEVKIT#  | 1-Cell Fuel Gauge with<br>ModelGauge m5 EZ | 1-Level                                                 | SHA-256        | 1-Wire           | 15 WLP      |
| MAX17303GEVKIT#* | 1-Cell Fuel Gauge with<br>ModelGauge m5 EZ | 1-Level                                                 |                | l <sup>2</sup> C | 14 TDFN-EP  |
| MAX17303XEVKIT#  | 1-Cell Fuel Gauge with<br>ModelGauge m5 EZ | 1-Level                                                 |                | l <sup>2</sup> C | 15 WLP      |
| MAX17313GEVKIT#* | 1-Cell Fuel Gauge with<br>ModelGauge m5 EZ | 1-Level                                                 |                | 1-Wire           | 14 TDFN-EP  |
| MAX17313XEVKIT#  | 1-Cell Fuel Gauge with<br>ModelGauge m5 EZ | 1-Level                                                 |                | 1-Wire           | 15 WLP      |

#Denotes RoHS compliance.

\*Future product—contact factory for availability.

## Evaluates: MAX17300-MAX17303/ MAX17310-MAX17313

#### MAX173xxG EV Kit Bill of Materials

| REF_DES                                         | DNI/DNP | QTY | MFG PART #                                               | MANUFACTURER                   | VALUE                | DESCRIPTION                                                                                                    |
|-------------------------------------------------|---------|-----|----------------------------------------------------------|--------------------------------|----------------------|----------------------------------------------------------------------------------------------------|
| ALRT, SCL, SCL1, SDA, SDA1                      |         | 5   | 5002                                                     | KEYSTONE                       | N/A                  | TEST POINT; PIN DIA=0.1IN; TOTAL LENGTH=0.3IN; BOARD HOLE=0.04IN; WHITE; PHOSPHOR BRONZE<br>WIRE SILVER;                                                           |
| C1, C4, C7, C26                                 |         | 4   | C0402C105K8PAC                                           | KEMET                          | 1UF                  | CAPACITOR; SMT (0402); CERAMIC CHIP; 1UF; 10V; TOL=10%; TG=-55 DEGC TO +85 DEGC; TC=X5R                                                                            |
| C2, C6, C12-C15, C21, C22,<br>C24, C25, C28-C38 | -       | 21  | GRM155R71E104KE14                                        | MURATA                         | 0.1UF                | CAPACITOR; SMT (0402); CERAMIC CHIP; 0.1UF; 25V; TOL=10%; MODEL=GRM SERIES; TG=-55 DEGC TO<br>+125 DEGC; TC=X7R                                                    |
| C3                                              |         | 1   | LMK105B7474KV                                            | PANASONIC                      | 0.47UF               | CAPACITOR; SMT (0402); CERAMIC CHIP; 0.47UF; 10V; TOL=10%; TG=-55 DEGC TO +125 DEGC; TC=X7R                                                                        |
| C5                                              |         | 1   | C0402C103K5RAC;GRM155R71H10<br>3KA88;C1005X7R1H103K050BE | KEMET;MURATA;TDK               | 0.01UF               | CAPACITOR; SMT (0402); CERAMIC CHIP; 0.01UF; 50V; TOL=10%; TG=-55 DEGC TO +125 DEGC; TC=X7R                                                                        |
| C9                                              | -       | 1   | GRM155R71A104JA01                                        | MURATA                         | 0.1UF                | CAPACITOR; SMT (0402); CERAMIC CHIP; 0.1UF; 10V; TOL=5%; TG=-55 DEGC TO +125 DEGC; TC=X7R                                                                          |
| C20, C23, C27                                   |         | 3   | GRM155R61A475MEAA                                        | MURATA                         | 4.7UF                | CAPACITOR; SMT (0402); CERAMIC CHIP; 4.7UF; 10V; TOL=20%; TG=-55 DEGC TO +85 DEGC; TC=X5R                                                                          |
| C39, C40                                        | -       | 2   | C0402C0G500270JNP;<br>GRM1555C1H270JA01                  | VENKEL LTD.;MURATA             | 27PF                 | CAPACITOR; SMT; 0402; CERAMIC; 27pF; 50V; 5%; C0G; -55degC to + 125degC; 0 +/-30PPM/degC                                                                           |
| D1<br>D2-D4, D8                                 | -       | 1   | LTST-C190CKT<br>BZX384-C5V6                              | LITE-ON ELECTRONICS INC.       | LTST-C190CKT<br>5.6V | DIODE; LED; STANDARD; RED; SMT (0603); PIV=5.0V; IF=0.04A; -55 DEGC TO +85 DEGC<br>DIODE; ZNR: SMT (SOD-323); Vz=5.6V; Izm=0.000001A; -65 DEGC TO +150 DEGC        |
| D5, D6                                          | -       | 2   | MBR0520                                                  | MICRO COMMERCIAL<br>COMPONENTS | MBR0520              | DIODE; SCH; SCHOTTKY RECTIFIER; SMT (SOD-123); PIV=20V; IF=0.5A; -55 DEGC TO +150 DEGC                                                                             |
| D7                                              |         | 1   | RB520G-30                                                | GENERIC PART                   | RB520G-30            | DIODE; SCH; SCHOTTKY BARRIER DIODE; SMT (SOD-723); PIV=30V; IF=0.1A                                                                                                |
| DGND, GND                                       | -       | 2   | 5011                                                     | KEYSTONE                       | N/A                  | TEST POINT; PIN DIA=0.125IN; TOTAL LENGTH=0.445IN; BOARD HOLE=0.063IN; BLACK; PHOSPHOR<br>BRONZE WIRE SILVER PLATE FINISH;                                         |
| DS1, DS2                                        | -       | 2   | LTST-C190GKT                                             | LITE-ON ELECTRONICS INC.       | LTST-C190GKT         | DIODE; LED; WATER CLEAR GREEN; SMT (0603); VF=2.1V; IF=0.03A; -55 DEGC TO +85 DEGC                                                                                 |
| J1                                              | -       | 1   | 10118193-0001LF                                          | FCI CONNECT                    | 10118193-0001LF      | CONNECTOR; FEMALE; SMT; MICRO USB B TYPE RECEPTACLE; RIGHT ANGLE; 5PINS                                                                                            |
| J2                                              |         | 1   | PBC02SAAN                                                | SULLINS ELECTRONICS CORP.      | PBC02SAAN            | EVALL PART-CONNECTOR; MALE; THROUGH HOLE; BREAKAWAT; STRAIGHT; 2PINS; -65 DEGC 10 +125<br>DEGC;                                                                    |
| L1-L3                                           | -       | 3   | BLM18AG601SN1                                            | MUHATA                         | 600                  | INDUCTOR; SMT (0603); FERRITE-BEAD; 600; TOL=+/-; 0.5A                                                                                                    |
| MISC1                                           | -       | 1   | AK67421-1-R                                              | ASSMANN                        | AK67421-1-R          | STRAIGHT; SPINS-4PINS                                                                                                    |
| R1                                              | -       | 1   | 000RJT                                                   | YAGEO PHYCOMP;VENKEL LTD.      | 0                    | RESISTOR; 0402; 0 OHM; 5%; JUMPER; 0.063W; THICK FILM                                                                                                    |
| R2, R9                                          |         | 2   | ERJ-2RKF27R0X;RC0402FR-0727RL                            | PANASONIC;YAGEO PHICOMP        | 27                   | RESISTOR, 0402, 27 OHM, 1%, 100PPM, 0.0625W, THICK FILM                                                                                                    |
| R5                                              | -       | 1   | KRL1220E-M-R010-F                                        | SUSUMU CO LTD.                 | 0.01                 | RES; SMT (0805); 0.01; 1%; +/-50PPM/DEGC; 0.5W                                                                                                    |
| R6, R14-R16, R34                                | -       | 5   | CHCW04021K00FK; HC0402FR-<br>071KL                       | VISHAY DALE;YAGEO PHICOMP      | 1K                   | RESISTOR; 0402; 1K; 1%; 100PPM; 0.0625W; THICK FILM                                                                                                    |
| R8, R12, R13                                    |         | 3   | CRCW0402150RFK;<br>9C04021A1500FL                        | VISHAY DALE;YAGEO              | 150                  | RESISTOR; 0402; 150 OHM; 1%; 100PPM; 0.0625W; THICK FILM                                                                                                    |
| R11                                             | -       | 1   | CR0402-16W-3650FT                                        | VENKEL LTD.                    | 365                  | RESISTOR; 0402; 365 OHM; 1%; 100PPM; 0.063W; THICK FILM                                                                                                    |
| H20                                             |         | 1   | CRCW040210K0JN                                           | VISHAY DALE                    | 10K                  | RESISTOR; 0402; 10K OHM; 5%; 200PPM; 0.063W; THICK FILM                                                                                                    |
| H23, H20                                        | -       | 2   | CPCW040212K0EK                                           | VISHAV DALE                    | 12K                  | RESISTOR, 0605; 0 OHM; 5%; JUMPER; 0.125W; THICK FILM<br>RESISTOR, 0402, 12K OHM, 1%; 100PPM, 0.0625W, THICK FILM                                                  |
| R35, R36, R38, R39                              |         | 4   | ERJ-2GE0R00X                                             | PANASONIC                      | 0                    | RESISTOR: 0402: 0 OHM: 0%: JUMPER: 0.10W: THICK FILM                                                                                                    |
| R37                                             |         | 1   | CRCW04021M00FK                                           | VISHAY DALE                    | 1M                   | RESISTOR; 0402; 1M; 1%; 100PPM; 0.0625W; THICK FILM                                                                                                    |
| R40, R41                                        |         | 2   | CRCW04024K70FK                                           | VISHAY DALE                    | 4.7K                 | RESISTOR, 0402, 4.7K OHM, 1%, 100PPM, 0.0625W, THICK FILM                                                                                                    |
| R42, R43                                        | -       | 2   | ERJ-2RKF1001X                                            | PANASONIC                      | 1K                   | RESISTOR; 0402; 1K OHM; 1%; 100PPM; 0.10W; THICK FILM                                                                                                    |
| H46, H47                                        |         | 2   | CRCW0402470RFK                                           | VISHAY DALE                    | 470                  | RESISTOR, 0402, 470 OHM, 1%, 100PPM, 0.0625W, THICK FILM                                                                                                    |
| R11                                             |         | 1   | EVOLO2K03W                                               | PANASONIC                      | EVO-OSK03W           | SWITCH: SEST: SMT: 15V: 0.024: LIGHT TOLICH SWITCH: ECOIL - OHM: BINSTILLATION- OHM: BANASONIC                                                                     |
| 51<br>T1                                        |         | 1   | TGM-040P3PI                                              |                                | TGM-040P3RI          | TRANSFORMED: SMT: 1:1:1:1:1:1:1:1:1:1:1:1:1:1:1:1:1:1:1                                                                                                    |
| U1                                              |         | 1   | MAX17301G+                                               | MAXIM                          | MAX17301G+           | EVKIT PART - IC; BC26; MAX17301G+; PKG. OUTLINE DRAWING: 21-0137; PKG. CODE: T1433+2C; PKG.<br>I AND PATTERN: 90-0063                                              |
| U2                                              |         | 1   | FT2232HL                                                 | FUTURE TECHNOLOGY DEVICES      | FT2232HL             | IC; MMRY; DUAL HIGH SPEED USB TO MULTIPURPOSE UART/FIFO; LQFP64                                                                                                    |
| U3                                              |         | 1   | MAX14937AWE+                                             | MAXIM                          | MAX14937AWE+         | IC; ISO; TWO CHANNEL; 5KVRMS I2C ISOLATOR; WSOIC16                                                                                                    |
| U4                                              | -       | 1   | MAX13253ATB+                                             | MAXIM                          | MAX13253ATB+         | IC; DRV; 1A SPREAD-SPECTRUM; PUSH-PULL; TRANSFORMER DRIVER FOR ISOLATED POWER<br>SUPPLIES; TDFN10-EP                                                               |
| U5, U6                                          | -       | 2   | MAX8511EXK33+                                            | MAXIM                          | MAX8511EXK33         | IC; VREG; ULTRA-LOW-NOISE, HIGH PSRR, LOW-DROPOUT, LINEAR REGULATOR; SC70-5 ; -40 DEGC TO<br>+85 DEGC                                                              |
| Y1                                              | -       | 1   | 7M-12.000MAAJ                                            | TXC CORPORATION                | 12MHZ                | CRYSTAL; SMT; 18PF; 12MHZ; +/-30PPM; +/-30PPM                                                                                                    |
| PCB                                             |         | 1   | MAX17301GSOLDERDOWN                                      | MAXIM                          | PCB                  | PCB:MAX17301GSOLDERDOWN                                                                                                    |
| C16-C18                                         | DNP     | 0   | C1005C0G1E102J050BA                                      | MURATA;TDK                     | 1000PF               | CAPACITOR; SMT (0402); CERAMIC CHIP; 1000PF; 25V; TOL=5%; TG=-55 DEGC TO +125 DEGC; TC=C0G                                                                         |
| F1                                              | DNP     | 0   | SFH-0405A                                                | DEXEMIALS                      | SFR-0405A            | IC; PROT; SELF CONTROL PROTECTOR; SMT ;                                                                                                    |
| J3                                              | DNP     | 0   | PBC04DAAN                                                | SULLINS ELECTRONICS CORP.      | PBC04DAAN            | CONNECTOR; MALE; THROUGH HOLE; BREAKAWAY; STRAIGHT; 8PINS; -65 DEGC TO +125 DEGC                                                                                   |
| Q1                                              | DNP     | 0   | FCAB21490L                                               | PANASONIC                      | FCAB21490L           | TRAN; NCH; CSP10; PD-(0.54W); IGSS-(0.000010A); VGS-(+/-8V);<br>TRAN; N CHANNEL TRENCH MOREET, NCH; SOT 23; RD (0.82W); L(0.2A); V (60V)                           |
| Q2                                              | DNP     | U   | 211/002                                                  | NAP                            | 2N/002               | TRAN; N-GHANNEL THENGH MOSEET; NGH; SUT-23; PD-(0.83W); I-(0.3A); V-(60V)<br>TRAN: COMMON DRAIN N-CHANNEL POWERTRENCH MOSEET: NCH: POWERCHP.39: PD-/2 70/0-L/27A)- |
| Q3                                              | DNP     | 0   | FDPC4044                                                 | ON SEMICONDUCTOR               | FDPC4044             | V-(30V)<br>MOSEET N;CHANNEL SO;& PD-2 5W ID-2/10A VDSS-30V VGS-20V VSD-0 9V PDS(0N/-0.0130/m                                                                       |
| Q5, Q6                                          | DNP     | 0   | NDS8410A                                                 | FAIRCHILD SEMICONDUCTOR        | NDS8410              | -55degC T0 +150degC                                                                                                    |
| H7, H24                                         | DNP     | 0   | HGU805JH-070HL                                           | YAGEO PHYCOMP                  | 0<br>OPEN            | RESISTOR; 0805; 0 ORM; 5%; JUMPER; 0.125W; THICK FILM                                                                                                    |
| na, n4, nau                                     | DINE    | U   | 19/5                                                     | 1903                           | UFEIN                | neolotion, 0402, or en, ronminaction                                                                                                    |

NOTE: DNI--> DO NOT INSTALL(PACKOUT) ; DNP--> DO NOT PROCURE

#### MAX173xxG EV Kit BOM U1 Ordering Guide

| EV KIT PART NUMBER | U1 ORDERING INFORMATION |
|--------------------|-------------------------|
| MAX17300GEVKIT#    | MAX17300G+              |
| MAX17310GEVKIT#    | MAX17310G+              |
| MAX17301GEVKIT#    | MAX17301G+              |
| MAX17311GEVKIT#    | MAX17311G+              |
| MAX17302GEVKIT#    | MAX17302G+              |
| MAX17312GEVKIT#    | MAX17312G+              |
| MAX17303GEVKIT#    | MAX17303G+              |
| MAX17313GEVKIT#    | MAX17313G+              |

## Evaluates: MAX17300-MAX17303/ MAX17310-MAX17313

#### MAX173xxG EV Kit Schematic

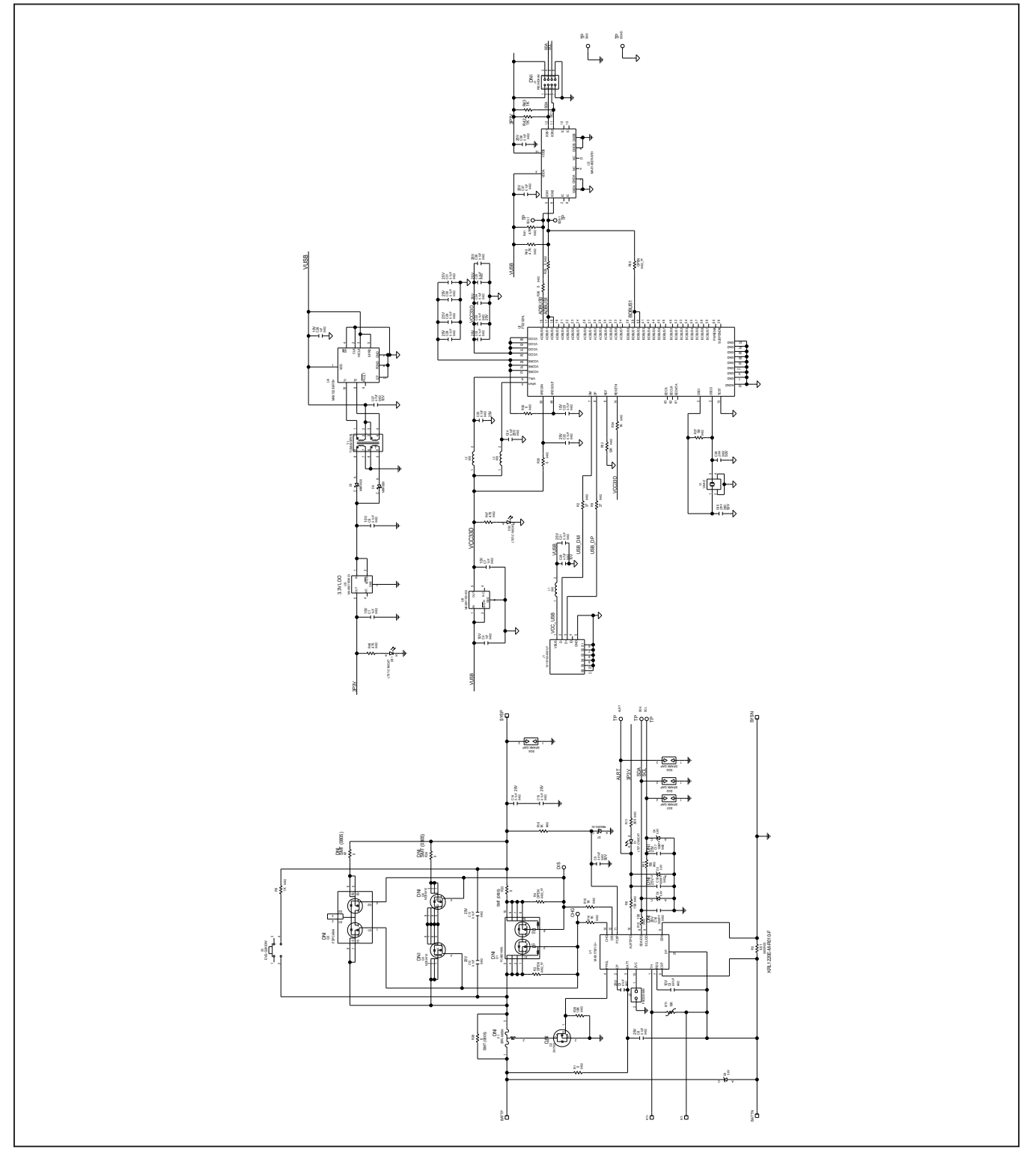

### Evaluates: MAX17300-MAX17303/ MAX17310-MAX17313

#### MAX173xxG EV Kit PCB Layouts

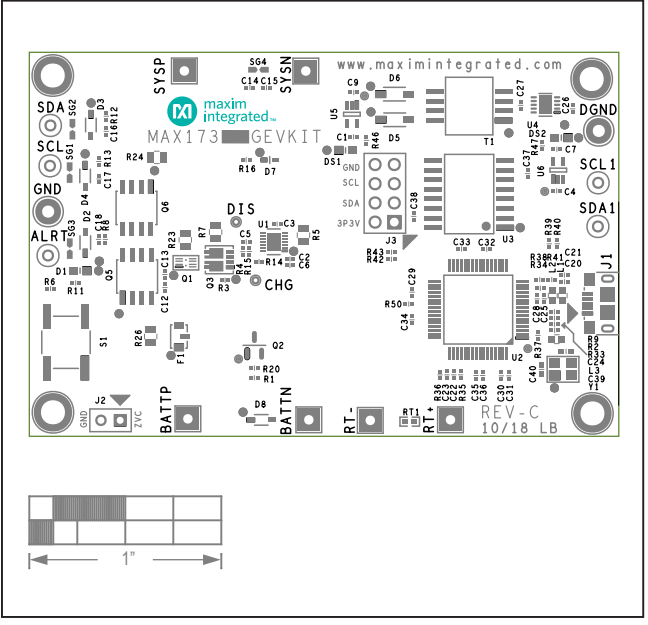

MAX173xxG EV Kit Component Placement Guide—Top Silkscreen

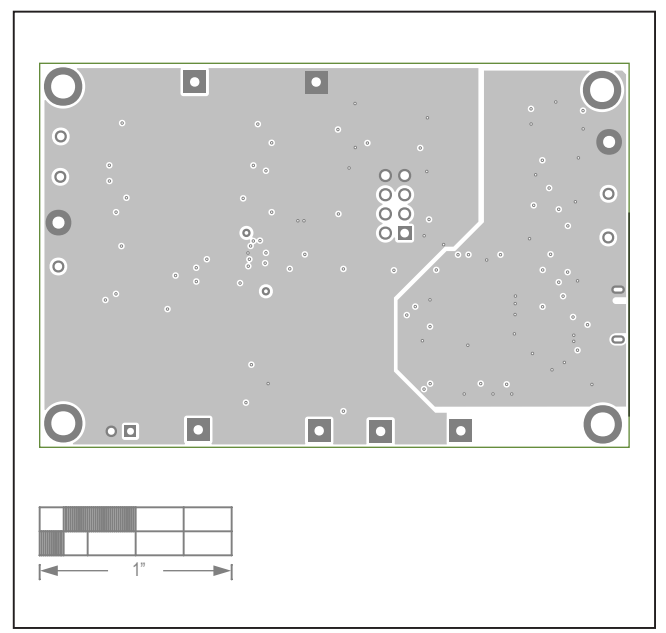

MAX173xxG EV Kit PCB Layout—Layer 2

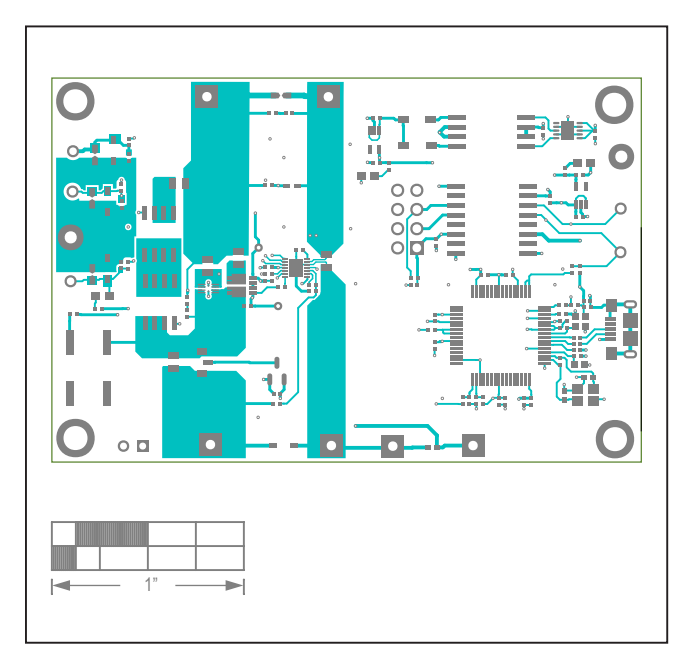

MAX173xxG EV Kit PCB Layout—Top Layer

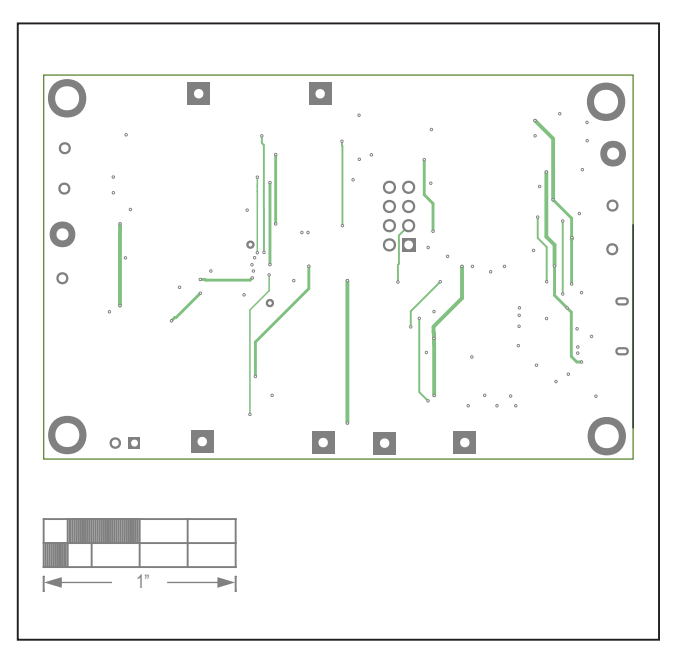

MAX173xxG EV Kit PCB Layout—Layer 3

## Evaluates: MAX17300-MAX17303/ MAX17310-MAX17313

# MAX173xxG EV Kit PCB Layouts (continued)

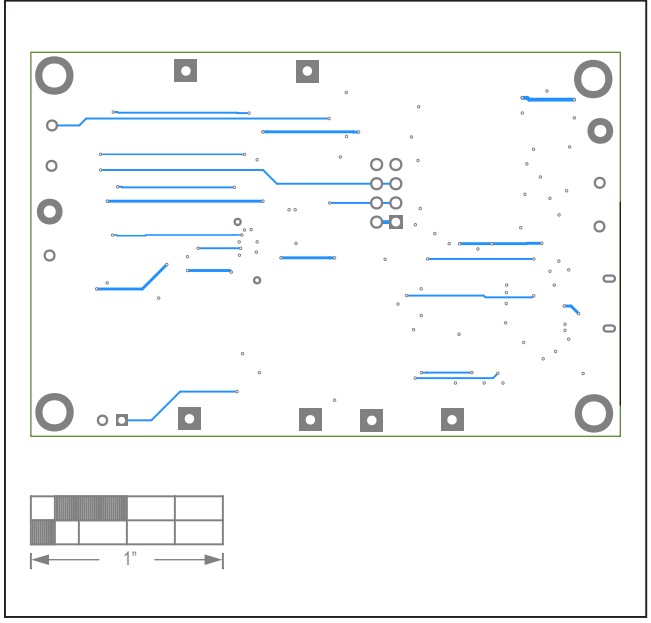

MAX173xxG EV Kit PCB Layout—Bottom Layer

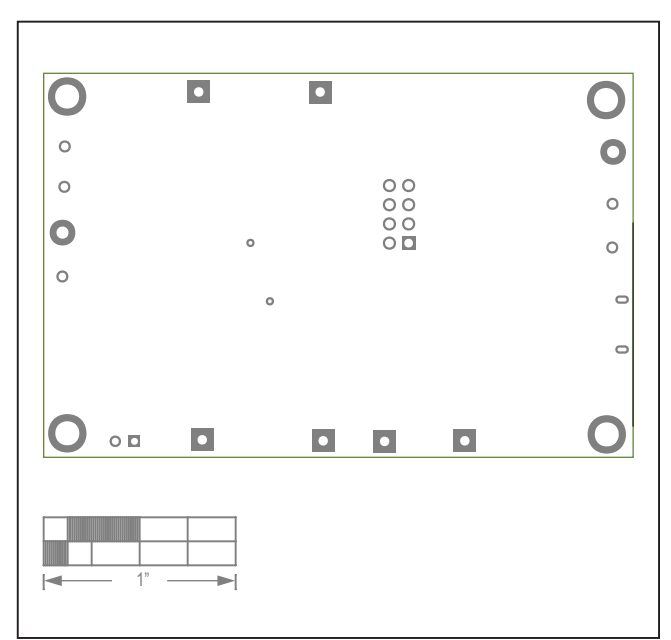

MAX173xxG EV Kit Component Placement Guide—Bottom Silkscreen

## Evaluates: MAX17300-MAX17303/ MAX17310-MAX17313

#### MAX173xxX EV Kit Bill of Materials

| REF_DES                                        | DNI/DNP  | QTY | MFG PART #                                               | MANUFACTURER                           | VALUE           | DESCRIPTION                                                                                                    |
|------------------------------------------------|----------|-----|----------------------------------------------------------|----------------------------------------|-----------------|----------------------------------------------------------------------------------------------------|
| ALRT, SCL, SCL1,<br>SDA, SDA1                  | -        | 5   | 5002                                                     | KEYSTONE                               | N/A             | TEST POINT; PIN DIA=0.1IN; TOTAL LENGTH=0.3IN; BOARD HOLE=0.04IN; WHITE; PHOSPHOR BRONZE WIRE SILVER;                                                                 |
| C1, C4, C7, C26                                | -        | 4   | C0402C105K8PAC                                           | KEMET                                  | 1UF             | CAPACITOR; SMT (0402); CERAMIC CHIP; 1UF; 10V; TOL=10%; TG=-55 DEGC TO +85 DEGC; TC=X5R                                                                               |
| C2, C12-C15,<br>C21, C22, C24,<br>C25, C28-C38 | -        | 20  | GRM155R71E104KE14                                        | MURATA                                 | 0.1UF           | CAPACITOR; SMT (0402); CERAMIC CHIP; 0.1UF; 25V; TOL=10%; MODEL=GRM SERIES; TG=-55 DEGC TO +125 DEGC; TC=X7R                                                          |
| C3                                             | -        | 1   | GRM155R61A474KE15                                        | MURATA                                 | 0.47UF          | CAPACITOR; SMT (0402); CERAMIC CHIP; 0.47UF; 10V; TOL=10%; TG=-55 DEGC TO +85 DEGC; TC=X5R-                                                                           |
| C5                                             | -        | 1   | C0402C103K5RAC;GRM155R71H103KA8<br>8:C1005X7R1H103K050BE | KEMET;MURATA;TDK                       | 0.01UF          | CAPACITOR; SMT (0402); CERAMIC CHIP; 0.01UF; 50V; TOL=10%; TG=-55 DEGC TO +125 DEGC; TC=X7R                                                                           |
| C6, C9                                         | -        | 2   | GRM155R71A104JA01                                        | MURATA                                 | 0.1UF           | CAPACITOR; SMT (0402); CERAMIC CHIP; 0.1UF; 10V; TOL=5%; TG=-55 DEGC TO +125 DEGC; TC=X7R                                                                             |
| C16-C18                                        | -        | 3   | GRM1555C1E102JA01D;<br>C1005C0G1E102J050BA               | MURATA;TDK                             | 1000PF          | CAPACITOR; SMT (0402); CERAMIC CHIP; 1000PF; 25V; TOL=5%; TG=-55 DEGC TO +125 DEGC; TC=C0G                                                                            |
| C20, C23, C27                                  | -        | 3   | GRM155R61A475MEAA                                        | MURATA                                 | 4.7UF           | CAPACITOR; SMT (0402); CERAMIC CHIP; 4.7UF; 10V; TOL=20%; TG=-55 DEGC TO +85 DEGC; TC=X5R                                                                             |
| C39, C40                                       | -        | 2   | C0402C0G500270JNP;<br>GRM1555C1H270JA01                  | VENKEL LTD.;MURATA                     | 27PF            | CAPACITOR; SMT; 0402; CERAMIC; 27pF; 50V; 5%; C0G; -55degC to + 125degC; 0 +/-30PPM/degC                                                                              |
| D1                                             | -        | 1   | LTST-C190CKT                                             | LITE-ON ELECTRONICS INC.               | LTST-C190CKT    | DIODE; LED; STANDARD; RED; SMT (0603); PIV=5.0V; IF=0.04A; -55 DEGC TO +85 DEGC                                                                                       |
| D2-D4, D8                                      | -        | 4   | BZX384-C5V6                                              | NXP                                    | 5.6V            | DIODE; ZNR; SMT (SOD-323); Vz=5.6V; Izm=0.000001A; -65 DEGC TO +150 DEGC                                                                                              |
| D5, D6                                         | -        | 2   | MBR0520                                                  | MICRO COMMERCIAL COMPONENTS            | MBR0520         | DIODE; SCH; SCHOTTKY RACTIFIER; SMT (SOD-123); PIV=20V; IF=0.5A; -55 DEGC TO +150 DEGC                                                                                |
| DGND, GND                                      | -        | 2   | 5011                                                     | KEYSTONE                               | N/A             | DIODE; SCH; SCHOTINF BARRIER DIODE; SWIT (SOU-723); PIV=30V; IF=0.1A<br>TEST POINT; PIN DIA=0.125IN; TOTAL LENGTH=0.445IN; BOARD HOLE=0.063IN; BLACK; PHOSPHOR BRONZE |
| DC1 DC2                                        |          | 2   | LTST C100GKT                                             | LITE ON ELECTRONICS INC                | LTST C100CKT    | WIKE SILVER PLATE FINISH;                                                                                                    |
| 11                                             | -        | 1   | 10118193-0001LF                                          | ETE-ON ELECTRONICS INC.                | 10118193-0001LF | CONNECTORY FEMALEY SMTY MICRO LISB B TYPE RECEPTACLEY RIGHT ANGLEY SPINS                                                                                              |
| 10                                             |          |     |                                                          |                                        |                 |                                                                                                    |
| J2                                             | -        | 1   | PBC02SAAN                                                | SULLINS ELECTRONICS CORP.              | PBC02SAAN       | EVKIT PART-CONNECTOR; MALE; THROUGH HOLE; BREAKAWAY; STRAIGHT; 2PINS; -65 DEGC TO +125 DEGC;                                                                          |
| L1-L3                                          | -        | 3   | BLM18AG601SN1                                            | MURATA                                 | 600             | INDUCTOR; SMT (0603); FERRITE-BEAD; 600; TOL=+/-; 0.5A                                                                                                    |
| MISC1                                          | -        | 1   | AK67421-1-R                                              | ASSMANN                                | AK67421-1-R     | CONNECTOR; MALE; USB; USB2.0 MICRO CONNECTION CABLE; USB B MICRO MALE TO USB A MALE;<br>STRAIGHT; SPINS-4PINS                                                         |
| R1                                             | -        | 1   | RC0402JR-070RL; CR0402-16W-000RJT                        | YAGEO PHYCOMP;VENKEL LTD.              | 0               | RESISTOR; 0402; 0 OHM; 5%; JUMPER; 0.063W; THICK FILM                                                                                                    |
| R2, R9                                         | -        | 2   | ERJ-2RKF27R0X;RC0402FR-0727RL                            | PANASONIC;YAGEO PHICOMP                | 27              | RESISTOR, 0402, 27 OHM, 1%, 100PPM, 0.0625W, THICK FILM                                                                                                    |
| R5                                             | -        | 1   | KRL1220E-M-R010-F                                        | SUSUMU CO LTD.                         | 0.01            | RES; SMT (0805); 0.01; 1%; +/-50PPM/DEGC; 0.5W                                                                                                    |
| R6, R14-R16,<br>R34                            | -        | 5   | CRCW04021K00FK; RC0402FR-071KL                           | VISHAY DALE;YAGEO PHICOMP              | 1K              | RESISTOR; 0402; 1K; 1%; 100PPM; 0.0625W; THICK FILM                                                                                                    |
| R8, R12, R13                                   | -        | 3   | CRCW0402150RFK; 9C04021A1500FL                           | VISHAY DALE;YAGEO                      | 150             | RESISTOR; 0402; 150 OHM; 1%; 100PPM; 0.0625W; THICK FILM                                                                                                    |
| R11<br>R20                                     | -        | 1   | CR0402-16W-3650FT                                        | VENKELLID.                             | 305<br>10K      | RESISTOR: 0402; 505 OHIVI; 1%; 100PPIVI; 0.063W; THICK FILM<br>RESISTOR: 0402: 10K OHM: 5%: 200RPM: 0.063W: THICK FILM                                                |
| R23, R26                                       | -        | 2   | BC0805IB-070BI                                           | YAGEO PHYCOMP                          | 0               | RESISTOR: 0805: 0 OHM: 5%; IUMPER: 0.125W: THICK FILM                                                                                                    |
| R33                                            | -        | 1   | CRCW040212K0FK                                           | VISHAY DALE                            | 12K             | RESISTOR, 0402, 12K OHM, 1%, 100PPM, 0.0625W, THICK FILM                                                                                                    |
| R35, R36, R38,<br>R39                          | -        | 4   | ERJ-2GE0R00X                                             | PANASONIC                              | 0               | RESISTOR; 0402; 0 OHM; 0%; JUMPER; 0.10W; THICK FILM                                                                                                    |
| R37                                            | -        | 1   | CRCW04021M00FK                                           | VISHAY DALE                            | 1M              | RESISTOR; 0402; 1M; 1%; 100PPM; 0.0625W; THICK FILM                                                                                                    |
| R40, R41                                       | -        | 2   | CRCW04024K70FK                                           | VISHAY DALE                            | 4.7K            | RESISTOR, 0402, 4.7K OHM, 1%, 100PPM, 0.0625W, THICK FILM                                                                                                    |
| R42, R43                                       | -        | 2   | ERJ-2RKF1001X                                            | PANASONIC                              | 1K              | RESISTOR; 0402; 1K OHM; 1%; 100PPM; 0.10W; THICK FILM                                                                                                    |
| R46, R47                                       | -        | 2   | CRCW0402470RFK                                           | VISHAY DALE                            | 470             | RESISTOR, 0402, 470 OHM, 1%, 100PPM, 0.0625W, THICK FILM                                                                                                    |
| RT1                                            | -        | 1   | NCP15XH103F03RC                                          | MURATA                                 | 10K             | THERMISTOR; SMT (0402); THICK FILM (NICKEL PLATED); 10K; TOL=+/-1%                                                                                                    |
| \$1                                            | -        | 1   | EVQ-Q2K03W                                               | PANASONIC                              | EVQ-Q2K03W      | SWITCH; SPST; SMT; 15V; 0.02A; LIGHT TOUCH SWITCH; RCOIL= OHM; RINSULATION= OHM; PANASONIC                                                                            |
| T1                                             | -        | 1   | TGM-040P3RL                                              | HALO ELECTRONICS INC                   | TGM-040P3RL     | TRANSFORMER; SMT; 1:1:1.3:1.3; PCMCIA DC/DC CONVERTER ;                                                                                                    |
| U1                                             | -        | 1   | MAX17301X+                                               | MAXIM                                  | MAX17301X+      | EVKITPART - IC; BC26; MAX17301X+; PACKAGE OUTLINE DRAWING: 21-100256; PACKAGE CODE: W151H2+1;<br>0.50MM PITCH                                                         |
| U2                                             | -        | 1   | FT2232HL                                                 | FUTURE TECHNOLOGY DEVICES INTL<br>LTD. | FT2232HL        | IC; MMRY; DUAL HIGH SPEED USB TO MULTIPURPOSE UART/FIFO; LQFP64                                                                                                    |
| U3                                             | -        | 1   | MAX14937AWE+                                             | MAXIM                                  | MAX14937AWE+    | IC; ISO; TWO CHANNEL; 5KVRMS I2C ISOLATOR; WSOIC16                                                                                                    |
| U4                                             | -        | 1   | MAX13253ATB+                                             | MAXIM                                  | MAX13253ATB+    | IC; DRV; 1A SPREAD-SPECTRUM; PUSH-PULL; TRANSFORMER DRIVER FOR ISOLATED POWER SUPPLIES;<br>TDFN10-EP                                                                  |
| U5, U6                                         | -        | 2   | MAX8511EXK33+                                            | MAXIM                                  | MAX8511EXK33    | IC; VREG; ULTRA-LOW-NOISE, HIGH PSRR, LOW-DROPOUT, LINEAR REGULATOR; SC70-5 ; -40 DEGC TO +85<br>DEGC                                                                 |
| Y1                                             | -        | 1   | 7M-12.000MAAJ                                            | TXC CORPORATION                        | 12MHZ           | CRYSTAL; SMT; 18PF; 12MHZ; +/-30PPM; +/-30PPM                                                                                                    |
| PCB<br>E1                                      | -<br>DND | 1   | MAX1/3U1XSOLDERDOWN                                      |                                        | PCB             | PCB:MAX173UIXSULDERUUWN                                                                                                    |
| 13                                             | DNP      | 0   | PRC04DAAN                                                | SULLINS FLECTRONICS CORP               | PBC04DAAN       | CONNECTOR: MALE: THROUGH HOLE: BREAKAWAY: STRAIGHT: 8PINS: -65 DEGC TO +125 DEGC                                                                                      |
| 01                                             | DNP      | 0   | FCAB21490L                                               | PANASONIC                              | FCAB214901      | TRAN: NCH: CSP10: PD-(0.54W): IGSS-(0.000010A): VGS-(+/-8V):                                                                                                    |
| Q2                                             | DNP      | 0   | 2N7002                                                   | NXP                                    | 2N7002          | TRAN; N-CHANNEL TRENCH MOSFET; NCH; SOT-23; PD-(0.83W); I-(0.3A); V-(60V)                                                                                             |
| Q3                                             | DNP      | 0   | FDPC4044                                                 | ON SEMICONDUCTOR                       | FDPC4044        | TRAN; COMMON DRAIN N-CHANNEL POWERTRENCH MOSFET; NCH; POWERCLIP-33; PD-(2.7W); I-(27A); V-<br>(30V)                                                                   |
| Q5, Q6                                         | DNP      | 0   | NDS8410A                                                 | FAIRCHILD SEMICONDUCTOR                | NDS8410         | MOSFET, N-CHANNEL, SO-8, PD=2.5W, ID=+/-10A, VDSS=30V, VGS=-20V, VSD=0.8V, RDS(ON)=0.013Ohm, -<br>55degC TO +150degC                                                  |
| R7, R24                                        | DNP      | 0   | RC0805JR-070RL                                           | YAGEO PHYCOMP                          | 0               | RESISTOR; 0805; 0 OHM; 5%; JUMPER; 0.125W; THICK FILM                                                                                                    |
| R3, R4, R50                                    | DNP      | 0   | N/A                                                      | N/A                                    | OPEN            | RESISTOR; 0402; OPEN; FORMFACTOR                                                                                                    |

NOTE: DNI--> DO NOT INSTALL(PACKOUT) ; DNP--> DO NOT PROCURE

## Evaluates: MAX17300-MAX17303/ MAX17310-MAX17313

#### MAX173xxX EV Kit BOM U1 Ordering Guide

| EV KIT PART NUMBER | U1 ORDERING INFORMATION |
|--------------------|-------------------------|
| MAX17300XEVKIT#    | MAX17300X+              |
| MAX17310XEVKIT#    | MAX17310X+              |
| MAX17301XEVKIT#    | MAX17301X+              |
| MAX17311XEVKIT#    | MAX17311X+              |
| MAX17302XEVKIT#    | MAX17302X+              |
| MAX17312XEVKIT#    | MAX17312X+              |
| MAX17303XEVKIT#    | MAX17303X+              |
| MAX17313XEVKIT#    | MAX17313X+              |

## Evaluates: MAX17300-MAX17303/ MAX17310-MAX17313

#### MAX173xxX EV Kit Schematic

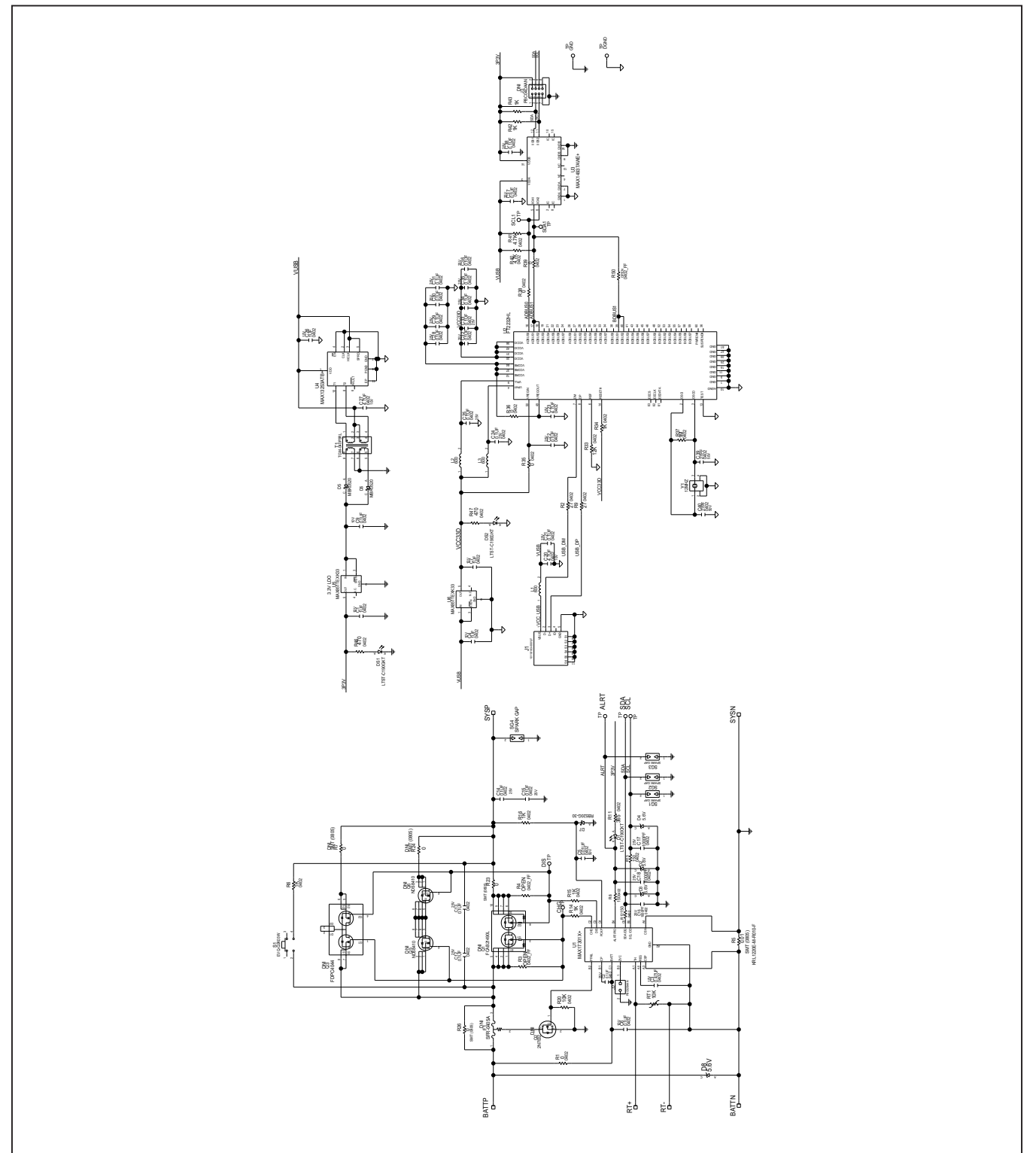

### Evaluates: MAX17300-MAX17303/ MAX17310-MAX17313

#### MAX173xxX EV Kit PCB Layouts

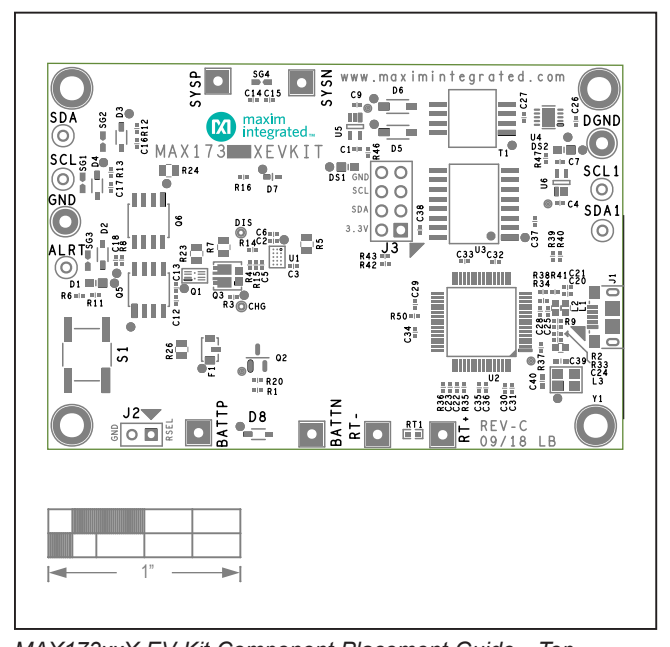

MAX173xxX EV Kit PCB Layout—Layer 2

MAX173xxX EV Kit Component Placement Guide—Top Silkscreen

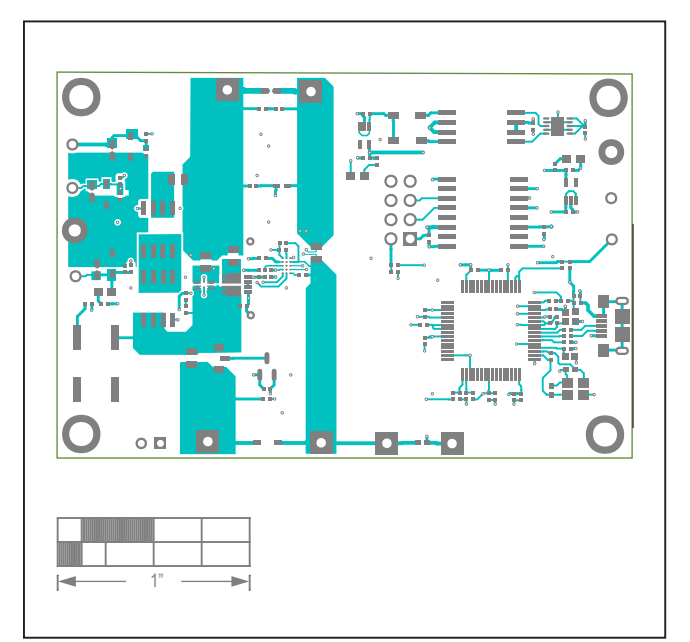

MAX173xxX EV Kit PCB Layout—Top Layer

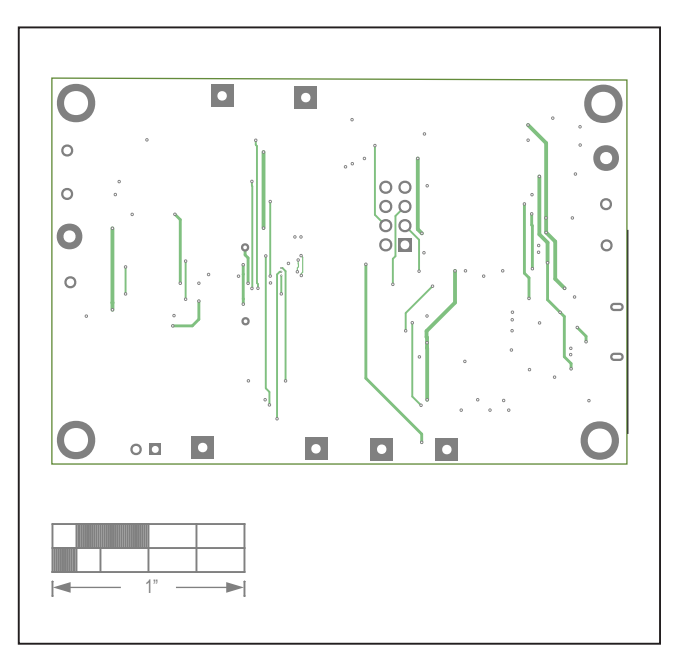

MAX173xxX EV Kit PCB Layout—Layer 3

## Evaluates: MAX17300-MAX17303/ MAX17310-MAX17313

## MAX173xxX EV Kit PCB Layouts (continued)

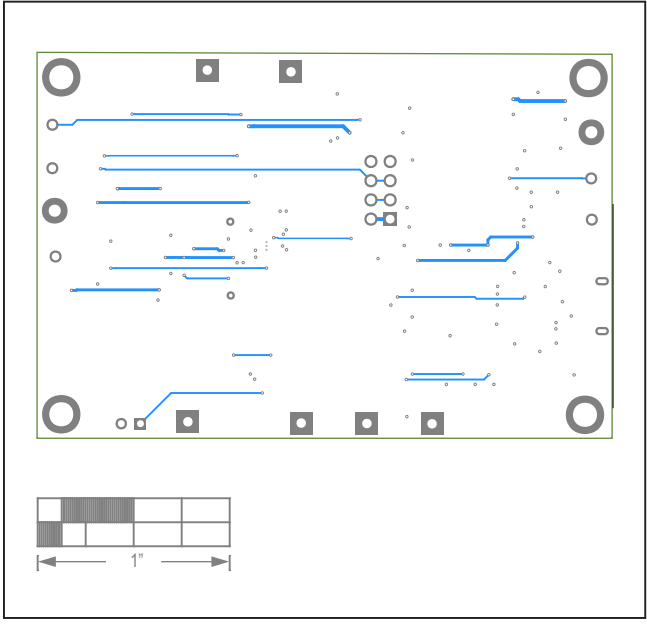

MAX173xxX EV Kit PCB Layout—Bottom Layer

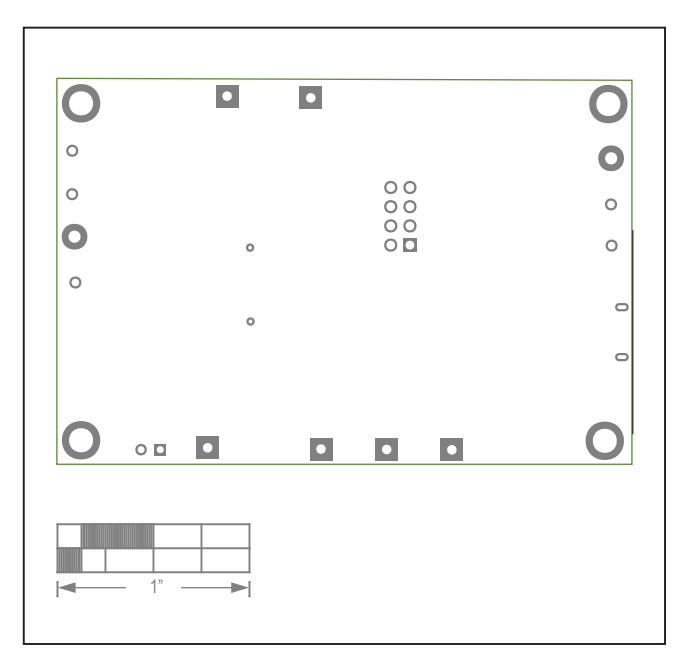

MAX173xxX EV Kit Component Placement Guide—Bottom Silkscreen

## Evaluates: MAX17300-MAX17303/ MAX17310-MAX17313

#### **Revision History**

| REVISION<br>NUMBER | REVISION<br>DATE | DESCRIPTION                                                                                                    | PAGES<br>CHANGED              |
|--------------------|------------------|----------------------------------------------------------------------------------------------------|-------------------------------|
| 0                  | 3/19             | Initial release                                                                                                    | —                             |
| 1                  | 6/19             | Updated Ordering Information table                                                                                                    | 20                            |
| 2                  | 11/20            | Updated the <i>MAX173xx EV Kit Flles</i> table, Figures 2 to 12, Figure 14, Figures 16 to 18, <i>Configuration Wizard</i> section, <i>Ordering Information</i> table, <i>MAX173xxG EV Kit BOM U1 Ordering Guide</i> table, and <i>MAX173xxX EV Kit BOM U1 Ordering Guide</i> table; added the MAX17300/MAX17310 parts, <i>Prepare for Shipping</i> section, and Figure 15 | 1, 3–12, 14–18,<br>22, 23, 28 |
| 3                  | 2/21             | Updated Ordering Information table                                                                                                    | 22                            |

For pricing, delivery, and ordering information, please visit Maxim Integrated's online storefront at https://www.maximintegrated.com/en/storefront/storefront.html.

Maxim Integrated cannot assume responsibility for use of any circuitry other than circuitry entirely embodied in a Maxim Integrated product. No circuit patent licenses are implied. Maxim Integrated reserves the right to change the circuitry and specifications without notice at any time.

# **Mouser Electronics**

Authorized Distributor

Click to View Pricing, Inventory, Delivery & Lifecycle Information:

Maxim Integrated: MAX17300XEVKIT#